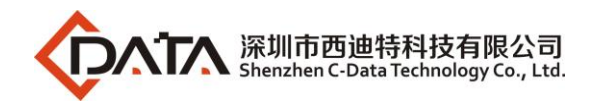

# **EPON OLT Products User Manual**

# FD1104S/FD1104SN/FD1104B/FD1104Y/ FD1108S

# ---Quick Configuration Guide

Version: V1.3

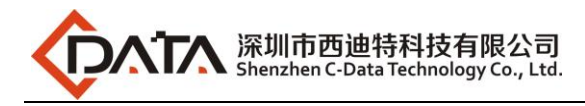

## ©Statement

Copyright ©2019 Shenzhen C-Data Technology Co., Ltd. All Rights Reserved. No part of this manual may be reproduced or transmitted in any form or by any means without the prior written consent.

The information in this document may be update at any time due to productversions upgrade or any other reasons. Unless otherwise agreed, this manual is for reference only. All statements, information and recommendations in this manual do not constitute the warranty of any kind, express or implied.

Please contact your suppliers to get the latest version of this document, thank you !

## About This Manual

This manual is applicable to C-Data company FD1104B、FD1104S、FD1104SN、FD1104Y、FD1108S EPON OLT products quickly installation configuration guide, Is the user to quickly and easily manage EPON OLT equipment should read the information before guidelines.

### The related documents for EPON OLT device are:

&FD1104S/FD1104B/FD1104SN/FD1104Y/FD1108S EPON OLT User Manual-D evice Installation Guide》

&FD1104S/FD1104B/FD1104SN/FD1104Y/FD1108S EPON OLT User Manual-C LI Operation Guide》

&FD1104S/FD1104B/FD1104SN/FD1104Y/FD1108S EPON OLT User Manual-E MS Software Part》

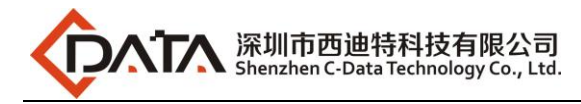

## Content

| 1 Read Instruction1                                                    |
|------------------------------------------------------------------------|
| Document Scope1                                                        |
| Revision History1                                                      |
| Proper Noun1                                                           |
| Note2                                                                  |
| 2 OLT Login Manage2                                                    |
| 2.1 OLT Login Manage Explanation2                                      |
| 2.2 OLT Login By Console2                                              |
| 2.3 OLT Login By Telnet3                                               |
| 3 OLT Upgrade Method4                                                  |
| 4 OLT WEB Access Management Installation Method7                       |
| 5 OLT Service ConfigurationCLI Command Method9                         |
| 5.1 FTTH Service Topology9                                             |
| 5.2 Data Plan10                                                        |
| 5.3 Configuration Guide10                                              |
| 5.4 Configure OLT Service11                                            |
| 5.4.1 Enable switch based on vlan11                                    |
| 5.4.2 Configure OLT Global Vlan11                                      |
| 5.4.3 Configure OLT GE Port Service Vlan11                             |
| 5.4.4 Configure OLT PON Port Service Vlan14                            |
| 5.4.5 Configure OLT Multicast Service14                                |
| 5.5 Check ONU Register Status15                                        |
| 5.6 Configure Bridge ONU(SFU) Service15                                |
| 5.6.1 Configure Bridge Onu(SFU) Internet Service15                     |
| 5.6.2 Configure Bridge Onu(SFU) Multicast Service19                    |
| 5.7 Configure Gateway ONU (HGU) Service19                              |
| 5.7.1 Configure Gateway ONU $(HGU)$ Internet ServiceRTK Solution ONU19 |
| 5.7.2 Configure Gateway ONU (HGU) Multicast ServiceRTK Solution ONU21  |
| 5.7.3 Configure Gateway ONU $(HGU)$ Internet ServiceZTE Solution ONU22 |
| 5.7.4 Configure Gateway ONU (HGU) Multicast ServiceZTE Solution ONU    |
| 5.7.5 Configure Gateway ONU (HGU) VOIP ServiceZTE Solution ONU         |
| 6 Configure OLT QinQ Service29                                         |
| 6.1 Data Plan29                                                        |
| 6.2 Configure Processes29                                              |
| 6.3 Configure OLT                                                      |
| 7 Common Command Description 30                                        |
| 8 OLT Service ConfigurationEMS Method                                  |
| 8.1 Data Plan                                                          |
| 8.2 Configuration Guide31                                              |
| 8.3 Configure OLT Service                                              |
| 8.3.1 Configure OLT Global Vlan31                                      |
| 8.3.2 Configure OLT GE Port Service Vlan32                             |

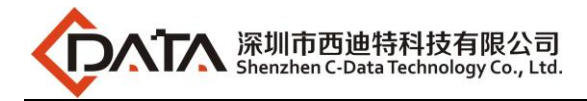

| 8.3.3 Configure Ol     | T PON Port Service Vlan         |    |
|------------------------|---------------------------------|----|
| 8.4 Configure Brid     | ge ONU(SFU) Service             |    |
| 8.4.1 Configure Br     | idge Onu(SFU) Internet Service  | 35 |
| 8.4.2 Configure Br     | idge Onu(SFU) Multicast Service |    |
| 9 Configure Service In | OLTWEB Method                   |    |
| 9.1 Data Plan          |                                 |    |
| 9.2 Configuration      | Guide                           |    |
| 9.3 Configure OLT      | Service                         |    |
| 9.3.1 Configure O      | T Global Vlan                   |    |
| 9.3.2 Configure Ol     | T GE Port Service Vlan          | 41 |
| 9.3.3 Configure Ol     | T PON Port Service Vlan         |    |
| 9.4 Configure Brid     | ge ONU(SFU) Service             | 45 |
| 9.4.1 Configure Br     | idge Onu(SFU) Internet Service  | 45 |
| 9.4.2 Configure Br     | idge Onu(SFU) Multicast Service |    |
| Concluding Remarks     |                                 |    |

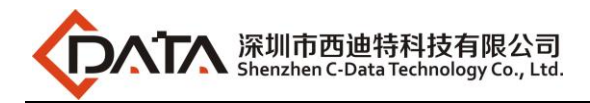

## **1 Read Instruction**

## **Document Scope**

| Reading Object              | Product                    | Products Software<br>Version |       |  |
|-----------------------------|----------------------------|------------------------------|-------|--|
| C-Data company<br>Employees |                            |                              |       |  |
| FTTX                        | C-Data EPON OLT            |                              |       |  |
| Operation&Maintenance       | (FD1104S/FD1104B/FD1104SN/ | V2.X.X                       |       |  |
| Engineer,                   | FD1104Y/FD1108S)           |                              |       |  |
| Customer's Technical        |                            |                              |       |  |
| Engineer                    |                            |                              |       |  |
| Compiling Department        | Technical Center Technical | <b>Document</b>              |       |  |
| Compuning Department        | Support Department Version |                              | v 1.3 |  |

## **Revision History**

| Date       | Version | Description                                                                                                    | Author                          |
|------------|---------|----------------------------------------------------------------------------------------------------|---------------------------------|
| 2016-02-28 | V1.1    | OLT version switch to V2.2.X, cli<br>command line have been<br>changed.,update config guide fully                                                                                                    | Technical Support<br>Department |
| 2017-05-04 | V1.2    | OLT version switch to V2.4.X, cli<br>command line have been<br>changed.,update config guide fully                                                                                                    | Technical Support<br>Department |
| 2019-03-29 | V1.3    | <ol> <li>Add how to access the OLT web<br/>management</li> <li>Add trunk, hybrid port mode</li> <li>Add configure OLT QinQ service</li> <li>Add OLT EMS and WEB<br/>management type config guide</li> </ol> | Technical Support<br>Department |

## **Proper Noun**

| Acronym | Full name                        | Instructions                     |
|---------|----------------------------------|----------------------------------|
| EPON    | Ethernet Passive Optical Network | Ethernet Passive Optical Network |
| OLT     | Optical Line Terminal            | Optical Line Terminal            |
| ONU     | Optical Network Unit             | Optical Network Unit             |
| OMCI    | ONU Management and Control       | GPON OLT&ONU Management and      |
| OMCI    | Interface                        | Control Interface(protocol)      |

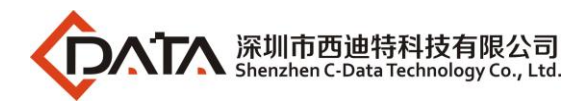

| OAM  | Operation Administration and | EPON OLT&ONU Operation                  |
|------|------------------------------|-----------------------------------------|
| UAM  | Maintenance                  | Administration and Maintenance Protocol |
| DBA  | Dynamic Bandwidth Allocation | Dynamic Bandwidth Allocation            |
| VLAN | Virtual Local Area Network   | Virtual Local Area Network              |
| VoIP | Voice over IP                | Voice over IP                           |
| WLAN | Wireless Local Area Networks | Wireless Local Area Networks            |
| FTTH | Fiber To The Home            | Fiber To The Home                       |
| FTTB | Fiber To The Building        | Fiber To The Building                   |

### Note

- > The command line described in the document is case sensitive in OLT.
- If we meet a command that cannot be inputed or is prompted for error, we can input "?" to see the latter command format.
- > Input incomplete commands can be completed by pressing the **"Tab"** key.

## 2 OLT Login Manage

### 2.1 OLT Login Manage Explanation

FD1104S、FD1104B、FD1104SN、FD1104Y、FD1108S EPON OLT support CLI,EMS and WEB management;CLI manege type divided into telnet remote manage and console local manage, please check #2.2 and #2.3 chapter to see concrete operations;please check EMS user manual to see EMS manage way;please check #4 to see WEB manage way.

### 2.2 OLT Login By Console

First,find console port on OLT front surface (which is a RJ45 port have been mark "CONSOLE") .if want to login OLT by Console port,we need do prepare as follows:

- Need RJ-45-to-DB-9 serial line
- Connect PC to OLT concole port, find COM number in "computer management"
- Software for logining OLT by console port(Putty,SecureCRT)
- parameter for console login software

Baud Rate:9600

Parity Check:None

Databit:8

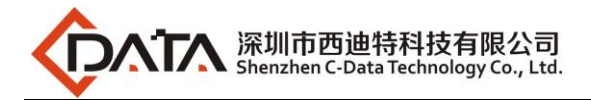

Stopbit:1

Flow Control:None

Login OLT by console login software, then input username:admin, password:admin

### **(**OLT Console Connection Diagram **)**

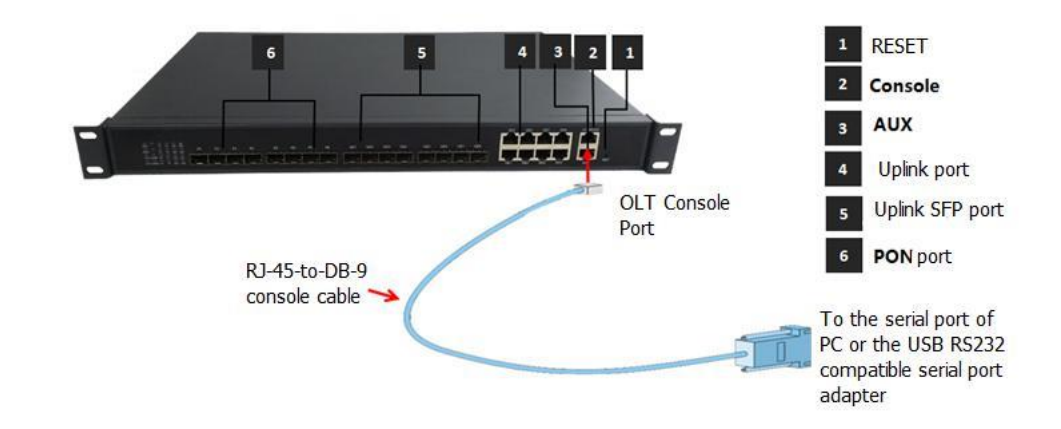

**(**OLT Console Connection Device **)** 

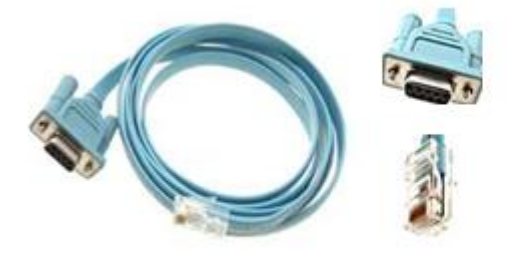

RJ-45 to DB-9 Console Cable

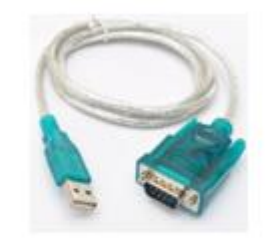

USB to RS-232 compatible serial port adapter

| Port on Computer | Required Cable                                                                                                    | Port on OLT        |
|------------------|----------------------------------------------------------------------------------------------------|--------------------|
| Serial Port      | RJ-45 to DB-9 Console Cable                                                                                                    |                    |
| USB Type-A Port  | <ul> <li>USB to RS-232 compatible serial port adapter ( Adapter may require a software driver )</li> <li>RJ-45 to DB-9 Console Cable</li> </ul> | RJ-45 Console Port |

## 2.3 OLT Login By Telnet

There are two way to telnet, one is outband management, another is inband management.:

#### **#1:** Outband management(connect OLT MGMT port)

Set PC ip as 192.168.1.X(except 192.168.1.100),PC connect to OLT MGMT port, login the

OLT with OLT default manage IP (default IP : 192.168.1.100). then input username and

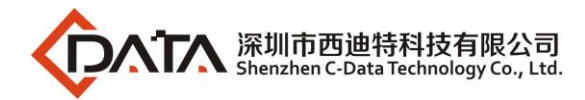

password,default login username and password is:**admin/admin Use command as follow can modify the outband management IP:** epon# system ipconfig outband 192.168.5.88 255.255.255.0

#### #2: Inband management(connect OLT ge port)

First we login olt via console port or mgmt port, and configure a management-vlan,add the ge port to the vlan(ge port vlan mode can be access or trunk,which depends on your network environment), then configure the inband-ip, pc connect to OLT ge port(gel-ge8) and telnet to the OLT. (Example)The way to set inband mangement ip as follows: epon# vlan 50 epon# system ipconfig mgmt-vlan 50 epon# swport ge7 epon(GE-7)# vlan add 50 epon(GE-7)# pvid 50

epon(GE-7)# exit

epon# system ipconfig inband 192.168.6.100 255.255.255.0

## **3 OLT Upgrade Method**

### **Attention Before Upgrade:**

The new version(OLT V2.3.X) is different from the olt version( before OLT V2.3.X). There are two management IP in the new version, such as in-band management IP and out-of-band management IP. But There is only one management IP in the old version.

So we adjust something about the in-band and out-of-band management IP. As follows:

**1.** Before the OLT is default ip address 192.168.1.100,after upgrade to V2.3.1 version:

OLT uplink port manage ip address is:192.168.8.100

OLT AUX/MGMT port manage ip address is:192.168.1.100

2. Before the OLT manage ip address have been change to 192.168.1.X not is 192.168.1.100 ,after upgrade to V2.3.1 version:

OLT uplink port manage ip address is:192.168.1.X

OLT AUX/MGMT port manage ip address is:192.168.2.100

**3.** Before the OLT manage ip address have been change to other not is 192.168.1.X ,after upgrade to V2.3.1 version:

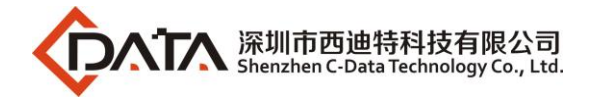

OLT uplink port manage ip address is: It is before you are changed ip address.

OLT AUX/MGMT port manage ip address is:192.168.1.100

### **Upgrade Process Guidance:**

#### 1. Set up OLT update topology:

Use a PC as FTP server(run wftpd32.exe or Wftpd.exe in this pc),and connect to OLT mgmt port or ge port to transmit firmware.

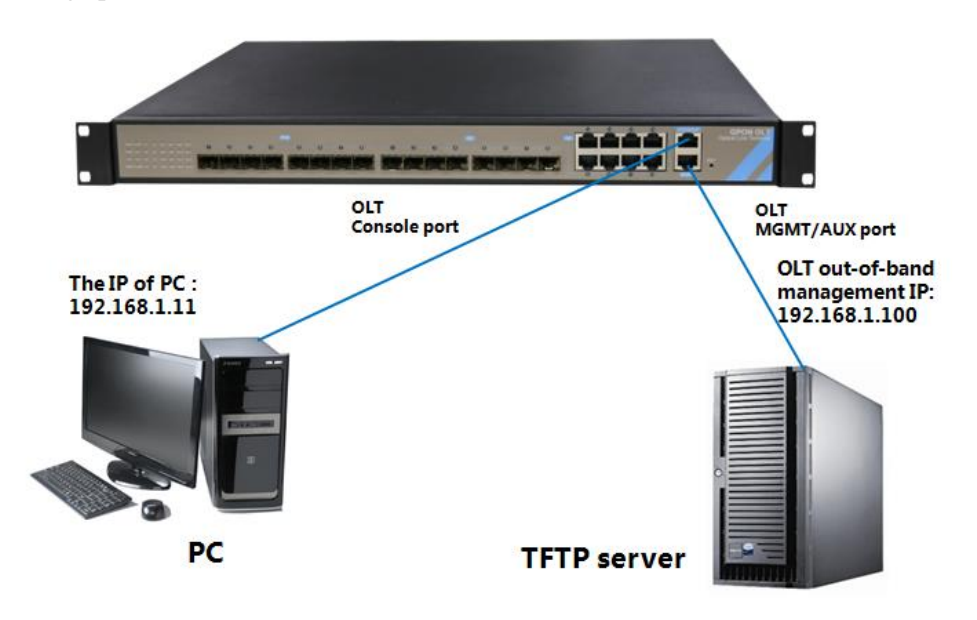

Note: This tutorial will take the PC as a server, and the IP of PC is 192.168.1.11, management IP of the OLT is 192.168.1.100.

#### 2.Test network connectivity

a.Connnect PC to OLT console port, used for updating OLT in boot mode.

**b.**Connect pc to OLT MGMT port or ge port,configure PC ip and OLT ip(inband ip or outband ip) are in same segment.

**c.**PC can ping OLT manegemnet IP,if pc can ping OLT manegemnet ip,means OLT can connect to FTP server.

d.Close PC firewall, prevent firewall intercept FTP software.

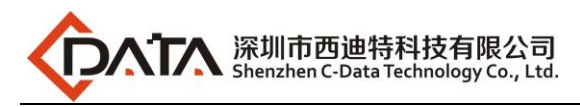

| 就绪                                                                                                    | Serial: COM29 28                                                                               |                                                                                                    |  |
|----------------------------------------------------------------------------------------------------|------------------------------------------------------------------------------------------------|----------------------------------------------------------------------------------------------------|--|
| 📦 start 🛛 eboot 🎱 fw.bi 🎯 fw.bin 🎯 dpass 🎯                                                                                                    | 00                                                                                             | Ψ.                                                                                                    |  |
| <pre>epon#<br/>epon# ping 192.168.1.11<br/>PING 192.168.1.11 (192.168.1.11): 56 data b<br/>64 bytes from 192.168.1.11: seq=0 tt]=64 ti<br/>64 bytes from 192.168.1.11: seq=1 tt]=64 ti<br/>64 bytes from 192.168.1.11: seq=2 tt]=64 ti<br/>64 bytes from 192.168.1.11: seq=2 tt]=64 ti<br/> 192.168.1.11 ping statistics<br/>4 packets transmitted, 4 packets received, (<br/>round-trip min/avg/max = 1.434/253.021/1007.<br/>epon#</pre> | /tes<br>ne=1007.521 ms<br>ne=1.663 ms<br>ne=1.434 ms<br>ne=1.468 ms<br>% packet loss<br>521 ms |                                                                                                    |  |
| epon# show system ipconfig<br>ip : 192.168.1.100<br>netmask : 255.255.255.0<br>gateway : 192.168.1.1<br>MNGMT-VID : 1<br>epon#                                                                                                    |                                                                                                | 往返谷程的估计时间(以毫秒为单位):<br>最短 = Øms,最长 = Øms, 平均 = Øms<br>C:\Users\Administrator.PC-20131223VEFH>                                                                                                    |  |
| System Temperature : 41.0C<br>FAN[1] : Normal<br>FAN[2] : Normal<br>FAN[3] : Normal                                                                                                    |                                                                                                | ☆ 1921.168.1.100 的 Ping 统计信息:<br>数据句: 已发送 = 4. 已接收 = 4. 夭失 = 0 (6% 夭失).                                                                                                    |  |
| Software version         : 2.2.07_000(May 20 201(<br>Hardware version           Mac         : V3.1           serial Number         : e0-67-b3-00-57-41           System Time         : 2000/01/02 06:10:25 +1                                                                                                    | 5)                                                                                             | 正在 Ping 192.168.1.100 具有 32 字节的数据:<br>来有 192.168.1.100 的回复: 字节-32 时间(ing TL=64<br>来有 192.168.1.100 的回复: 字节-32 时间(ing TL=64<br>来有 192.168.1.100 的回复: 字节-32 时间(ing TL=64<br>来百 192.168.1.100 的回复: 字节-32 时间(ing TL=64 |  |
| 150 150 150 150 150 150 150 150 150 150                                                                                                    | o 23 -                                                                                         | C:\Users\Administrator.PC-20131223UEFH>ping 192.168.1.100                                                                                                    |  |
| 文件(F) 编辑(E) 查看(V) 选项(O) 传输(T) 脚本(S) ]                                                                                                    | _具(L) 帮助(H)                                                                                    | Microsoft Windows [版本 6.1.7601]<br>版权所有 <c> 2009 Microsoft Corporation。保留所有权利。</c>                                                                                                    |  |
| Serial-COM29 - SecureCRT                                                                                                    | Managers (1977)                                                                                | 圖 管理员: C:\Windows\system32\cmd.exe                                                                                                    |  |

#### **3. TFTP server configuration**

- (1)Open the TFTP software;
- (2)Specifies the path to the firmware to be upgraded;
- (3)Specifies the IP address of the server (ie PC);

| 🏘 Tftpd32 by Ph.    | Jounin                                                   |         |          |  |  |  |
|---------------------|----------------------------------------------------------|---------|----------|--|--|--|
| Current Directory   | Current Directory C:\Users\Administrator.PC-20131223VEFF |         |          |  |  |  |
| Server interface 1  | 92.168.1.11                                              | -       | Show Dir |  |  |  |
| Tftp Server Tftp C  | lient   DHCP server   Syslog s                           | erver ( | 2)       |  |  |  |
|                     |                                                          |         |          |  |  |  |
|                     |                                                          |         |          |  |  |  |
|                     |                                                          |         |          |  |  |  |
|                     |                                                          |         |          |  |  |  |
|                     |                                                          |         |          |  |  |  |
| ,<br>Current Action | Listening on port 69                                     |         |          |  |  |  |
|                     |                                                          |         |          |  |  |  |
| About               | Settings                                                 |         | Help     |  |  |  |

#### 4. OLT update command

OLT the common upgrade method please see below:

#### a. Input command as follows to update OLT

#### epon# system update firmware FD1108S\_V2.4.05\_180517\_X000.img tftp-server 192.168.1.11

Transfering the Image file, please wait...

Upgrading begins, please wait and notice the rate of progress

Any operation such as reboot or switchover will cause failure and

unpredictable result

The upgrading starts

The percentage of erasing flash is: 01%

- The percentage of erasing flash is: 40%
- The percentage of erasing flash is: 100%

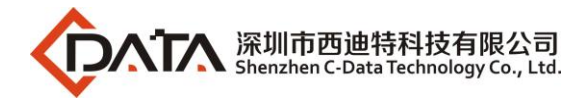

The percentage of writing flash is: 01%

The percentage of writing flash is: 38%

The percentage of writing flash is: 100%

The upgrade is successful, you must reboot system to make file take effect

b. After update OLT,we need reboot OLT(Note:only reboot OLT,OLT can use new version) epon# system reboot

Reboot the system now<y/n>?y

## **4 OLT WEB Access Management Installation Method**

**1.**First, update the WEB firmware via the #3 OLT upgrade way,(firmware name include Web word ,such as FD1108S\_WEB\_V1.2.0\_X000\_180517\_1326.img)

epon# system update web-server FD1108S\_WEB\_V1.2.0\_X000\_180517\_1326.img tftp-ser ver 192.168.1.11

Transfering the Web Server file, please wait...

Upgrading Web Server ... Restarting Web Server ...

OK!

**2.**PC connect to OLT mgmt port or inband management port,make sure PC can ping OLT inband management ip or outband management ip

3.Before accessing OLT's web management from a PC, you need to enable OLT's SNMP and web access functionality by the OLT command line.The configuration command is as follows:

epon# system web enable
epon# system web default-port
epon# system snmp community read-only public
epon# system snmp community read-write private

**4.**After the OLT WEB firmware upgrade, can use below method check the OLT if have the web firmware version informaton, if see the information on the OLT, this mean the OLT have the web firmware version:

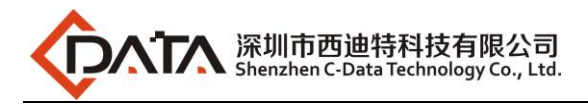

| epon# show system :                                                                                                    | infor                                                                                                    |
|----------------------------------------------------------------------------------------------------|----------------------------------------------------------------------------------------------------|
|                                                                                                    |                                                                                                    |
| System Description<br>Software Version<br>Hardware Version<br>MAC<br>Serial Number<br>System Time<br>Location<br>Contact | : 123<br>: 2.4.05_000(May 17 2018)<br>: 3.00<br>: e0-67-b3-00-57-41<br>: AF1101-16080032<br>: 2019/03/21 14:41:12 +08:00<br>: shenzhen<br>: 109 |
| Web Server<br>Version<br>BuildTime<br>Administrator<br>Password                                                          | : V1.2.0<br>: 18-05-17 13:26:25<br>: admin<br>: admin                                                                                           |
| System Temperature<br>FAN[1]<br>FAN[2]<br>FAN[3]                                                                         | : 48.5C<br>: Normal<br>: Normal<br>: Normal<br>: Normal                                                                                         |
| epon#                                                                                                    |                                                                                                    |

**5.**Open PC browser input OLT management ip(recommend using Firefox web browser),then we can see web login interface,web login username and password is:admin/admin

| ← → C ☆ ③ 192.168.5.80                    |                                  |
|-------------------------------------------|----------------------------------|
| 🚻 应用 峰 Google 翻译 🎦 密钥 💠 公司主页 🙆 开普云 🎯 禅道 😤 | 百度                               |
| XPON OLT                                  |                                  |
|                                           |                                  |
|                                           |                                  |
|                                           |                                  |
|                                           |                                  |
|                                           |                                  |
|                                           | Login                            |
|                                           | Languag English                  |
|                                           |                                  |
|                                           | User please enter user name      |
|                                           |                                  |
|                                           | Please enter administrator passw |
|                                           | Login                            |
|                                           |                                  |
|                                           |                                  |
|                                           |                                  |

6. Customized web management information configure. PC access to OLT web via <a href="http://X.X.X.X/cgi/customer.php">http://X.X.X.X/cgi/customer.php</a> And enter parameter. Click "OK" . Restart the OLT web in browser then can view the customized informations. 
Language:Support Chinese and English. The default is Chinese. 
Customer:Customer ID. Provided by CDATA. The default is neutral. 
SecretKey :Customer ID secretkey. Provided by CDATA. The default is neutral. 
Version :Customized web management system version.

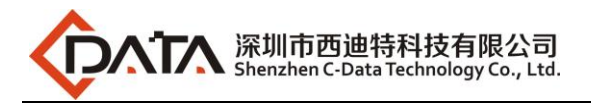

| Cust | omer Settings | ×         |                |         |         |              |             |            |                  |   |
|------|---------------|-----------|----------------|---------|---------|--------------|-------------|------------|------------------|---|
| ⊢ →  | C 192.16      | 8.5.55/cg | i/customer.php |         |         |              |             |            |                  |   |
| 应用   | 1 打开新的标签页     | 🕌 Login   | 🗋 收藏到有道云笔记     | 🔏 【新提醒】 | 三星Galax | 🕍 中国电        | ele GPON上行。 | 道中国电信EPON选 | 型测 📸 中国电信EPON选型测 | 馆 |
|      |               |           |                |         |         |              |             |            |                  |   |
|      |               |           |                |         |         |              |             |            |                  |   |
|      |               |           |                |         |         |              |             |            |                  |   |
|      |               |           |                |         | Cus     | tomer        | Settings    |            |                  |   |
|      |               |           |                |         |         |              |             |            |                  |   |
|      |               |           |                |         | Langi   | uage English | h           | •          |                  |   |
|      |               |           |                |         |         |              |             |            |                  |   |
|      |               |           |                |         | Gusto   | omer X000    |             | •          |                  |   |
|      |               |           |                |         | Secre   | tKey 5857b   | 0845        |            |                  |   |
|      |               |           |                |         |         |              |             |            |                  |   |
|      |               |           |                |         | Vers    | ion V1.8.8   | 3           |            |                  |   |
|      |               |           |                |         |         |              |             |            |                  |   |
|      |               |           |                |         |         |              | OK          |            |                  |   |
|      |               |           |                |         |         |              |             |            |                  |   |

#### 7. Other instructions

a. Web management system's username and password is independent, default is admin/admin. This username and password can modify in web interface and would not affect other access mode.

b.Web management system need to work in V2.4.02 OLT basic firmware. In old OLT basic version can't not support the web function. So if you need to use web function. Please upgrade OLT basic firmware to V2.4.02 or newer at first.

## **5 OLT Service Configuration --- CLI Command Method**

This section mainly introduct 4Port/8Port OLT internet service, voice service and multicast service in FTTH environment.Mainly introduce the bridge ONU(SFU) and Home Gateway ONU (HGU),The following will introduce the service configuration way for OLT and ONU according to two types ONU.

### 5.1 FTTH Service Topology

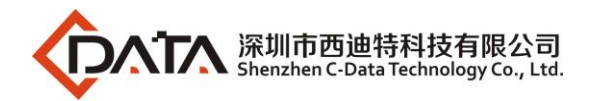

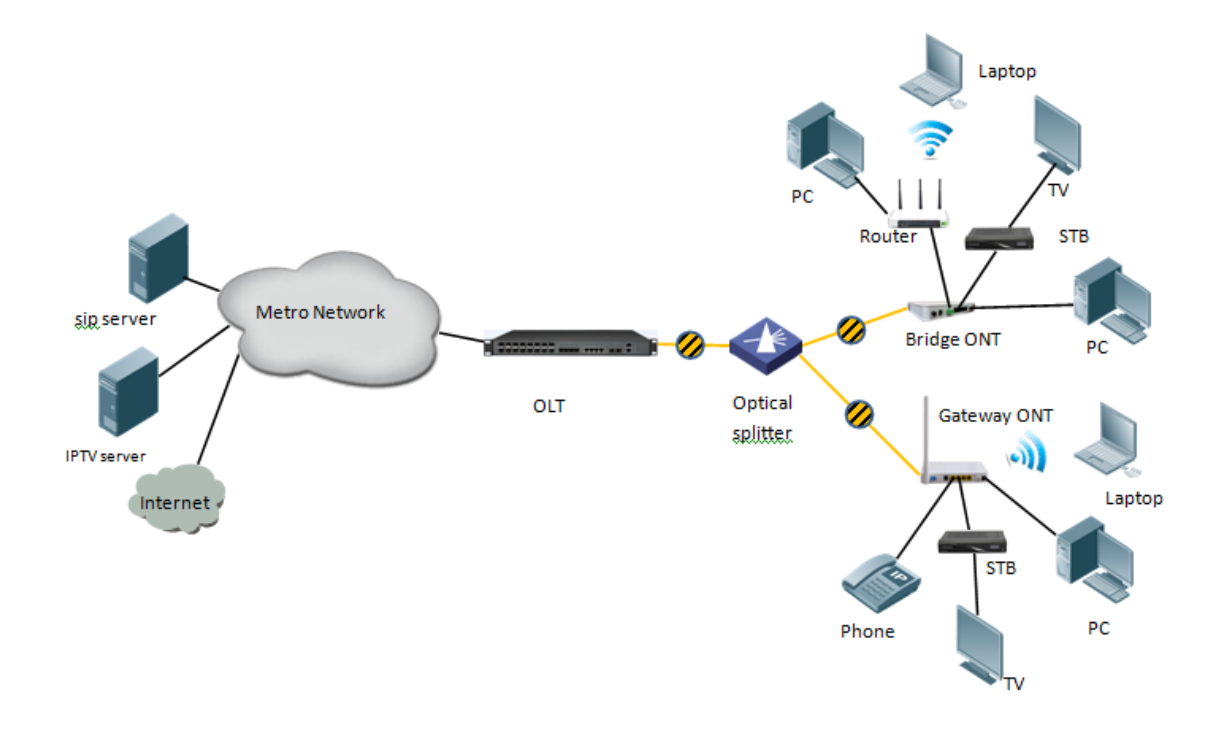

### 5.2 Data Plan

| Main Data Plan List     |                                               |  |  |
|-------------------------|-----------------------------------------------|--|--|
| Configuration Item      | Data                                          |  |  |
|                         | VLAN 100: Internet Service                    |  |  |
| VLAN Data               | VLAN 200: IPTV Service                        |  |  |
|                         | VLAN 300: VOIP Service                        |  |  |
|                         | Ge1: VLAN 100 access mode                     |  |  |
| OI T Don't Softing      | Ge2: VLAN 200 access mode                     |  |  |
| OL1 Fort Setting        | Ge3: VLAN 300 access mode                     |  |  |
|                         | PON1: VLAN 100, VLAN 200, VLAN 300 trunk mode |  |  |
| ONU Degister ID         | Bridge ONU ID: 1                              |  |  |
| ONU Register ID         | Gateway ONU ID: 2                             |  |  |
|                         | LAN 1: VLAN 100                               |  |  |
| Bridge ONU Port config  | LAN 2: VLAN 200                               |  |  |
|                         | LAN3: VLAN 300connect to VOIP phone           |  |  |
|                         | Internet WAN: VLAN 100                        |  |  |
| Gateway ONU Port config | IGMP WAN: VLAN 200                            |  |  |
| _                       | VOICE WAN: VLAN 300                           |  |  |

## 5.3 Configuration Guide

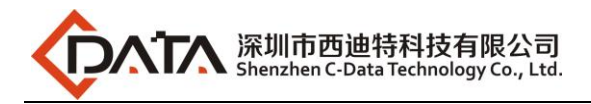

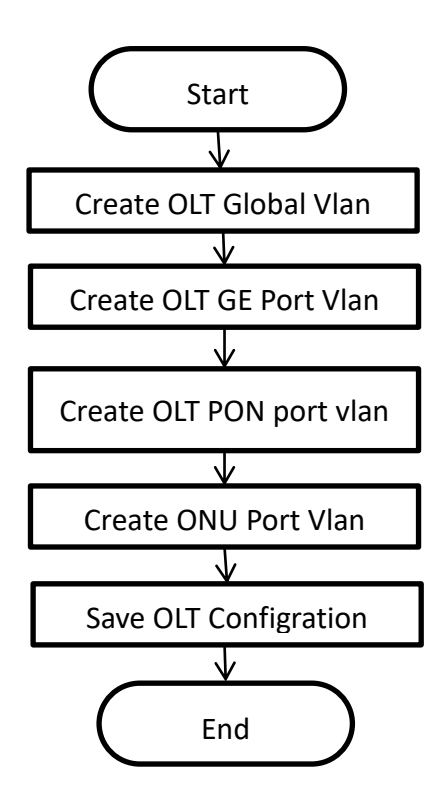

### **5.4 Configure OLT Service**

#### 5.4.1 Enable switch based on vlan

epon#swmode vlan enable //If on the OLT need support the vlan, this function is must enable

#### 5.4.2 Configure OLT Global Vlan

We can use **epon# show vlan all** to show the created vlan.

If the created vlan can't meet the need, we can according below mehtod created new vlan on the OLT, According to the data plan, we create vlan100, vlan200, vlan300 firstly:

#### 5.4.3 Configure OLT GE Port Service Vlan

We can config GE port vlan mode as access, hybrid and trunk, we can configure different mode according to our network plan, configure way of three mode as follows.

Configure GE 1,2,3 port vlan mode is access(in this document,GE port connect to PC,so we configure ge port vlan mode as access):

Note:

If the port has only one vlan untag mode and the same as the pvid, then the port is access mode. As follows:

| epon# swport ge1                | <pre>// Enter ge1 configuration view</pre>                        |  |
|---------------------------------|-------------------------------------------------------------------|--|
| epon(GE-1)# <b>pvid 100</b>     | //Config PVID 100, give to ingress untag packet used              |  |
| epon(GE-1)# <b>vlan add 100</b> | //Config vlan 100 untag, give to egress packet strip vlan tag 100 |  |

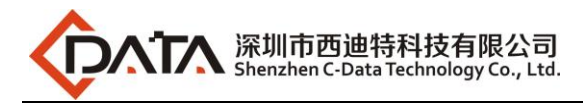

| epon(GE-1)# <b>exit</b>         |                                                                    |
|---------------------------------|--------------------------------------------------------------------|
| epon# swport ge2                | // Enter ge2 configuration view                                    |
| epon(GE-2)# <b>pvid 200</b>     | <pre>// Config PVID 200, give to ingress untag packet used</pre>   |
| epon(GE-2)# <b>vlan add 200</b> | // Config vlan 200 untag, give to egress packet strip vlan tag 100 |
| epon(GE-2)# <b>exit</b>         |                                                                    |
| epon# swport ge3                | // Enter ge3 configuration view                                    |
| epon(GE-3)# <b>pvid 300</b>     | <pre>// Config PVID 300, give to ingress untag packet used</pre>   |
| epon(GE-3)# <b>vlan add 300</b> | // Config vlan 300 untag, give to egress packet strip vlan tag 100 |
| epon(GE-3)# <b>exit</b>         |                                                                    |

Configure GE 1,2,3 port vlan mode is trunk, default pvid is 1.(If the port is configured with multiple vlan and tag mode, the port is in trunk mode):

## Note:

If the port is configured with multiple vlan and tag mode, the port is in trunk mode. As follows:

| epon# swport ge1             | // Enter ge1 configuration view                                  |
|------------------------------|------------------------------------------------------------------|
| epon(GE-1)# vlan add 100 tag | //Take the port add to vlan 100,vlan 100 is tag mode             |
| epon(GE-1)# <b>exit</b>      |                                                                  |
| epon# swport ge2             | // Enter ge1 configuration view                                  |
| epon(GE-2)# vlan add 200 tag | <pre>// Take the port add to vlan 200,vlan 200 is tag mode</pre> |
| epon(GE-2)# <b>exit</b>      |                                                                  |
| epon# swport ge3             | // Enter ge3 configuration view                                  |
| epon(GE-3)# vlan add 300 tag | <pre>// Take the port add to vlan 300,vlan 300 is tag mode</pre> |
| epon(GE-3)# <b>exit</b>      |                                                                  |

Configure GE 1,2,3 port vlan mode is hybrid( If the port is configured with multiple vlan and some of which are tagged and the others are untag mode, the port is in hybrid mode):

## Den Note:

If the port is configured with multiple vlan and some of which are tagged and the others are untag mode, the port is in hybrid mode. As follows:

| // Enter ge1 configuration view                                   |
|-------------------------------------------------------------------|
| //Config PVID 100, give to ingress untag packet used              |
| //Config vlan 100 untag, give to egress packet strip vlan tag 100 |
| //Config vlan 110 untag, give to egress packet strip vlan tag 110 |
| // Take the port add to vlan 120,vlan 120 is tag mode             |
|                                                                   |
|                                                                   |
|                                                                   |
|                                                                   |
|                                                                   |
|                                                                   |

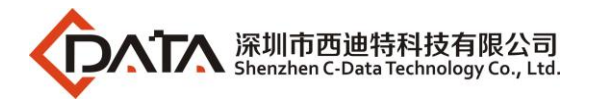

epon# swport ge3

epon(GE-3)# pvid 300

epon(GE-3)# vlan add 300

epon(GE-3)# vlan add 310

epon(GE-3)# vlan add 320 tag

## D NOTE:

The OLT vlan every mode handle process as follows:

| Vlan mode   | Direction | Message have<br>vlan tag or not | Handling method                                                                                                    |  |
|-------------|-----------|---------------------------------|----------------------------------------------------------------------------------------------------|--|
|             | In        | vlan tag                        | Discard                                                                                                    |  |
|             |           | untag                           | Add port configured vlan in access mode for message (main parameter is VID), and forword                                                                                                    |  |
| Access mode | Out       | vlan tag                        | Forward message to the corresponding port<br>according to VID and remove vlan tag; If the<br>VLAN ID of the Tagged message is not same to<br>the port VID, it is discard.                                                                                                    |  |
|             |           | untag                           | Discard                                                                                                    |  |
|             | In        | vlan tag                        | If the VLAN in the message is permit to pass<br>port, it will be forwarded directly; If the VLAN<br>in the message doesn't permit to pass port, it<br>is discarded.                                                                                                    |  |
|             |           | untag                           | Add default vlan(native-vlan) for untagged message and forward.                                                                                                    |  |
| Trunk mode  |           | vlan tag                        | If the VLAN in the message is permit to pass<br>port, it will be forwarded directly; If the VLAN<br>ID of the message is the default (native-<br>VLAN)VLAN, then the VLAN tag is discard and<br>forward;If the VLAN in the message doesn't<br>permit to pass port, it is discarded. |  |
|             |           | untag                           | Discard                                                                                                    |  |
| Hybrid mode | In        | vlan tag                        | If the VLAN in the message is permit to pass<br>port, it will be forwarded directly; If the VLAN<br>in the message doesn't permit to pass port, it<br>is discarded.                                                                                                    |  |
|             |           | untag                           | Add default vlan(native-vlan) for untagged message and forward.                                                                                                    |  |

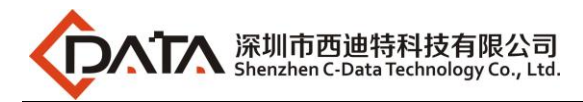

| Out | vlan tag | If the VLAN in the message is permit to pass<br>port,according vlan tag or vlan untag of<br>message to discard or no discard vlan<br>tag,then forward message,If the VLAN ID of<br>the message is the default (native-VLAN)<br>VLAN, then the VLAN tag is discard and<br>forward; If the VLAN in the message doesn't<br>permit to pass port, it is discarded. |
|-----|----------|----------------------------------------------------------------------------------------------------|
|     | untag    | Discard                                                                                                    |

#### 5.4.4 Configure OLT PON Port Service Vlan

We can config PON port vlan mode as access, hybrid and trunk, according to our network plan configure different mode, if message from ONU is untag, we can configure PON port vlan mode is access or hybrid untag mode; if message from ONU is tag, we can configure PON port vlan mode is trunk or hybrid tag mode; configure way as follows.

#### Config PON1 port vlan mode is access:

| epon# swport ge9                |
|---------------------------------|
| epon(GE-9)# <b>pvid 100</b>     |
| epon(GE-9)# <b>vlan add 100</b> |
| epon(GE-9)# <b>exit</b>         |

Config PON1 port vlan mode is trunk: (PON port is trunk mode in this document) :

epon# swport ge9 epon(GE-9)# vlan add 100,200,300 tag epon(GE-9)# exit

#### Config PON1 port vlan mode is hybrid:

epon# swport ge9 epon(GE-9)# pvid 200 epon(GE-9)# vlan add 100 tag epon(GE-9)# vlan add 200 epon(GE-9)# exit

## Dote:

In the 4 port OLT CLI, PON port 1 is GE5, and so on (PON1-PON4 is GE5-GE8); In the 8 port OLT CLI, PON port 1 is GE9, and so on (PON1-PON8 is GE9-GE16);

#### 5.4.5 Configure OLT Multicast Service

Accroding the data play the OLT multicast vlan is use vlan 200, the uplink port is ge2, configure IGMP and multicast-vlan 200:

epon# igmp mode proxy // IGMP is proxy mode

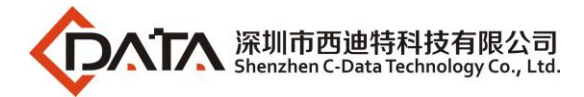

| epon# multicast-vlan                                                          | <b>200</b> //Cr               | eate and enter | multicast vlan200 view                   |  |
|-------------------------------------------------------------------------------|-------------------------------|----------------|------------------------------------------|--|
| epon(multicast-vlan-2                                                         | 200)# igmp router-port        | ge2 // Con     | figure the multicast routing port as ge2 |  |
| OLT(config-multicast-vlan-200)# igmp match group ip 224.1.1.1 to-ip 224.5.5.5 |                               |                |                                          |  |
| // Configure mul                                                              | ticast vlan200 to match       | the multicast  | address segment 224.1.1.1-224.5.5.5      |  |
| OLT(config-multicast-                                                         | vlan-200)# <b>exit</b>        | //Exit the mu  | lticast vlan 200 view                    |  |
| epon# <b>btv</b>                                                              | //Enter the btv view          |                |                                          |  |
| epon(btv)# <b>igmp user</b>                                                   | add user-index 1 pon 1        | Lont 1 vlan 20 | D                                        |  |
|                                                                               | //                            | Add btv user b | inding specified ONU and vlan            |  |
| epon(btv)# <b>exit</b>                                                        | //Exit the btv view           |                |                                          |  |
| epon# <b>multicast-vlan</b>                                                   | 200                           |                |                                          |  |
| epon(multicast-vlan-2                                                         | 200)# i <b>gmp member use</b> | er-index 1     |                                          |  |
|                                                                               | //                            | ' Add multicas | t users to multicast vlan200             |  |
| OLT(config-multicast-                                                         | vlan-200)# <b>exit</b>        |                |                                          |  |

## 5.5 Check ONU Register Status.

ONU is automatically registered by default on the OLT, use below command can check the ONU if registered and online success on the OLT :

| e<br> | pon# <b>sl</b> | how ol | t 1 online-onu    |             |            |                |
|-------|----------------|--------|-------------------|-------------|------------|----------------|
|       | Port           | ONU    | MAC               | Туре        | CTC Dist(m | ) Software-Ver |
|       | 1              | 12     | 00-01-62-45-99-0b | ONU4GE1P1TV | 3.0 6      | V1.1.3         |
|       | 1              | 13     | e0-fa-07-f5-03-fd | ONU1GERW    | 3.0 24     | V2.1.4         |
|       |                |        |                   |             |            |                |

Total: 2 online.

## 5.6 Configure Bridge ONU(SFU) Service

SFU type ONU need enter OLT to config ONU one by one, config way as follows:

#### 5.6.1 Configure Bridge Onu(SFU) Internet Service

#### Premise condition of ONU to open internet service:

- OLT connect to uplink device and open internet service
- OLT have created vlan for internet service
- OLT have configured GE port vlan
- OLT have configured PON port vlan
- ONU have registered

SFU ethernet port vlan mode have transparent,tag(access),trunk mode and so on,we can according to our network plan configure different mode.All onu vlan is configured by OLT,configure way as

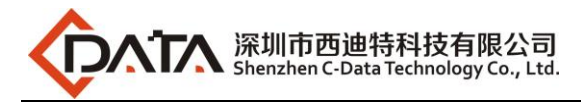

#### follows:

#### Configure ONU1 eth1 vlan mode is tag(access) (ONU eth port vlan mode is tag in this document):

| epon# olt 1                                | //Enter the PON po | ort                    |
|--------------------------------------------|--------------------|------------------------|
| epon(olt-1)# <b>onu 1</b>                  | //Enter the ONU    |                        |
| epon(olt-1/onu-1)# <b>uni 1</b>            | //Enter the uni o  | of ONU                 |
| epon(olt-1/onu-1/uni-1)# ctc vlan-mode tag | g 0x8100 0 100     | //Config ONU port vlan |
| epon(olt-1/onu-1/uni-1)# <b>exit</b>       |                    |                        |

#### Configure ONU1 eth1 vlan mode is transparent:

| epon# olt 1                                                      |
|------------------------------------------------------------------|
| epon(olt-1)# <b>onu 1</b>                                        |
| epon(olt-1/onu-1)# <b>uni 1</b>                                  |
| epon(olt-1/onu-1/uni-1)# ctc vlan-mode ctc vlan-mode transparent |
| epon(olt-1/onu-1/uni-1)# <b>exit</b>                             |

#### Config ONU1 eth1 vlan mode is trunk:

epon# olt 1 epon(olt-1)# onu 1 epon(olt-1/onu-1)# uni 1 epon(olt-1/onu-1/uni-1)# ctc vlan-mode trunk 0x8100 0 100 vlan-list 200,300 epon(olt-1/onu-1/uni-1)#exit

## Dote:

#### The port vlan mode of ONU is as follows:

### **Transparent Mode**

| Direction  | Туре        | Processing method                                     |
|------------|-------------|-------------------------------------------------------|
|            | Untag frame | Untag frame does not make any change, forwarding      |
| Upstream   | Tag framo   | Tag frame does not make any changes (original VLAN    |
|            | lag fraine  | TAG), forwarding                                      |
|            | Untag frame | Untag frame does not make any change, forwarding.     |
|            | Tag framo   | Tag frame does not make any changes (original VLAN    |
|            | lag frame   | TAG), forwarding.                                     |
| Downstroom |             | Tag frame VLAN ID belongs to the port "allowed by     |
| Downstream |             | VLAN", forwarding; Tag frame VLAN ID belongs to the   |
|            | Tag frame   | port "allowed by VLAN", forwarding; If the Tag frame  |
|            |             | VLAN does not belong to the port of the "permitted by |
|            |             | VLAN," is discarded.                                  |

#### Command is as follow:

epon(olt-1/onu-4/uni-1)# ctc vlan-mode transparent

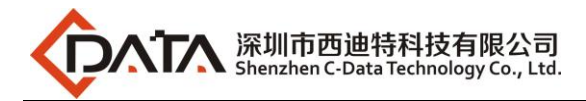

## 【Tag Mode (access Mode)】

| Direction  | Туре        | Processing method                                       |  |  |  |
|------------|-------------|---------------------------------------------------------|--|--|--|
| Unstroom   | Untag frame | Switch frames on port's default VLAN(VPID), forwarding. |  |  |  |
| Opstream   | Tag frame   | Discard the frame                                       |  |  |  |
|            | Untag frame | Discard the frame                                       |  |  |  |
|            |             | If the Downstream Tag frame VLAN ID equal to the        |  |  |  |
|            |             | configuration of the VID, According to VID forwarded to |  |  |  |
|            | Tag frame   | the appropriate UNI port, and stripping the tag; If the |  |  |  |
|            |             | downstream Tag frame VLAN ID is not equal to the        |  |  |  |
| Downstream |             | configuration of the VID, then the frame is discarded   |  |  |  |
|            |             | Tag frame VLAN ID belongs to the port "allowed by       |  |  |  |
|            |             | VLAN", forwarding; Tag frame VLAN ID belongs to the     |  |  |  |
|            | Tag frame   | port "allowed by VLAN", forwarding; If the Tag frame    |  |  |  |
|            |             | VLAN does not belong to the port of the "permitted by   |  |  |  |
|            |             | VLAN," is discarded.                                    |  |  |  |

#### Command is as follow:

epon(olt-7/onu-1/uni-1)# ctc vlan-mode tag <tpid> <cos> <vlan>

## Trunk Mode

| Direction  | Туре        | Processing method                                       |
|------------|-------------|---------------------------------------------------------|
|            | Untag frame | Switch frames on port's default VLAN(VPID), forwarding. |
| Unstroom   |             | Tag frame VLAN ID belongs to the port "allowed by       |
| Opstream   | Tag frame   | VLAN", forwarding; Tag frame VLAN ID does not belong to |
|            |             | the port of the "permitted by VLAN," is discarded       |
|            | Untag frame | Discard the frame                                       |
|            |             | Tag frame VLAN ID belongs to the port "allowed by       |
| Downstroom |             | VLAN", forwarding; Tag frame VLAN ID belongs to the     |
| Downstream | Tag frame   | port "allowed by VLAN", forwarding; If the Tag frame    |
|            |             | VLAN does not belong to the port of the "permitted by   |
|            |             | VLAN," is discarded.                                    |

Command is as follow:

epon(olt-7/onu-1/uni-1)# ctc vlan-mode trunk <tpid> <cos> <default-vlan> vlan-list

## **Translation Mode**

| Direction  | Туре        | Processing method                                         |
|------------|-------------|-----------------------------------------------------------|
|            | Untag frame | Switch frames on port's default VLAN(VPID), forwarding.   |
|            |             | Tag frame VLAN ID in the configuration of the VID         |
| Upstream   | Tag frame   | conversion list, forwarding; Tag frame VLAN ID is not in  |
|            |             | the configuration of the VID conversion list, frame       |
|            |             | discarding.                                               |
|            | Untag frame | Discard the frame                                         |
| Downstream | Tag frame   | Tag frame VLAN ID corresponds to the entry in the         |
|            |             | corresponding port of the VLAN Translation list (equal to |

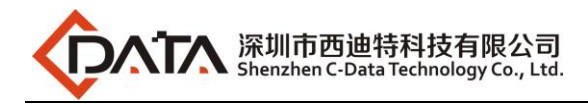

|           | the input VID configuration), According to the table to   |
|-----------|-----------------------------------------------------------|
|           | convert the VID to a corresponding VID (VID output),      |
|           | forwarding; If the VLAN ID in the corresponding port of   |
|           | the VLAN Translation list without a corresponding entry,  |
|           | discarding; If the TAG frame with VLAN ID as the "default |
|           | VLAN", after the VLAN label forwarding is stripped down;  |
|           | Tag frame VLAN ID belongs to the port "allowed by         |
|           | VLAN", forwarding; Tag frame VLAN ID belongs to the       |
| Tag frame | port "allowed by VLAN", forwarding; If the Tag frame      |
|           | VLAN does not belong to the port of the "permitted by     |
|           | VLAN," is discarded.                                      |

### Command is as follow :

epon(olt-7/onu-1/uni-1)# ctc vlan-mode translation <tpid> <cos> <default-vlan> translate-list

## [Aggregation Mode]

| Direction  | Туре        | Processing method                                                                                                    |
|------------|-------------|----------------------------------------------------------------------------------------------------|
|            | Untag frame | Switch frames on port's default VLAN(VPID), forwarding.                                                                                                    |
|            |             | If the VLAN ID of the packet is equal to one of the<br>"aggregated VLANs" in the VLAN aggregation table, the<br>VID of the packet is converted to the corresponding VLAN<br>to be aggr. The source of the service flow is also recorded.<br>MAC address value, and forward;                                                                                                    |
| Upstream   | Tag frame   | If the VLAN ID of the packet is not equal to any one of the<br>"aggregated VLANs" in the VLAN aggregation table of the<br>port, it is discarded.<br>Currently, only the ONU is required to convert the VID.<br>The conversion of other fields (such as TPID, CFI, and Pri)<br>is not required. The ONU treats the TPID and Pri fields in<br>the VLANConfig Parameters field of the received VLAN<br>VariableContainer, After the TPID set to the default value<br>(TPID = 0x8100), Pri to maintain the original value                                                                                                    |
|            | Untag frame | Discard the frame                                                                                                    |
| Downstream | Tag frame   | If the VLAN ID of the packet is equal to "VLAN to be aggr."<br>In the VLAN aggregation table of the port, the VID is<br>converted to the corresponding "aggregated VLAN"<br>according to the MAC address value and forwarded.<br>If the VID of the original tag is the default VID, the tag is<br>forwarded and forwarded. If the VLAN ID is not equal to<br>"VLAN to be aggr." Or the default VLAN ID is not equal,<br>the ONU is only required VID conversion, other fields<br>(such as TPID, CFI and Pri) conversion is not required. The<br>ONU treats the TPID and Pri fields in the VLANConfig<br>Parameters parameter field in the received VLAN |

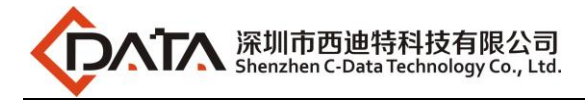

| VariableContainer and sets the TPID of the converted |
|------------------------------------------------------|
| VLAN tag to the default value (TPID = 0x8100). Pri   |
| remains the original value.                          |

#### Command is as follow:

epon(olt-7/onu-1/uni-1)# ctc vlan-mode aggregation <*tpid*> <*cos> <default-vlan>* aggregation-list

### 5.6.2 Configure Bridge Onu(SFU) Multicast Service

#### **Premise Condition**

- OLT connect to uplink device and open service
- OLT have created vlan for multicast service
- OLT have configured GE port vlan
- OLT have configured PON port vlan
- ONU have registered

We need enter OLT to config ONU multicast service, configure way as follows:

Configure ONU1 multicast vlan mode is snooping,ONU1 eth2 vlan is 200,and multicast vlan mode is untag:

epon(olt-1)# onu 1 epon(olt-1/onu-1)# ctc igmp mode igmp-mld-snooping //Config ONU igmp mode to snooping epon(olt-1/onu-1)# ctc igmp fast-leave enable epon(olt-1/onu-1)# uni 2 epon(olt-1/onu-1/uni-2)# ctc igmp vlan add 200 //Config ONU multicast vlan to 200 epon(olt-1/onu-1/uni-2)# ctc igmp tag-handle strip-vlan-tag //Config ONU multicast vlan handle mode to strip,used for IPTV box

5.7 Configure Gateway ONU(HGU)Service

Gateway ONU (HGU) can provide internet,VOIP,IPTV service for FTTH,support PPPOE/DHCP dial-up,NAT, IGMP.Because HGU have route function, ONU service need to be configured with the local web or tr069,include wan and vlan configuration,don't need configure vlan in olt,only make sure ONU can register to OLT.OLT don't support configure ONU route wan,specific configure as follows:

### 5.7.1 Configure Gateway ONU (HGU) Internet Service--RTK Solution ONU

#### premise condition

- OLT connect to uplink device and open service
- OLT have created vlan for internet
- OLT have configured GE port vlan
- OLT have configured PON port vlan
- ONU have registered

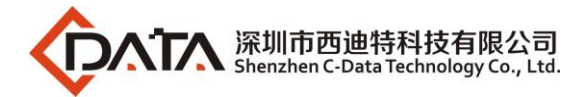

#### 1. Create route wan and bind LAN1 in onu web

Click Internet  $\rightarrow$  Internet Config $\rightarrow$  WAN Config

| Status              | Internet                              | Security    | Applicati         |
|---------------------|---------------------------------------|-------------|-------------------|
| ernet Config   Po   | ort Binding   DHCP Server             | WLAN Config | Remote Mgmt   QoS |
| WAN Config          |                                       |             |                   |
|                     |                                       |             |                   |
| WAN Connection name | Add WAN connection $\checkmark$       |             |                   |
| Mode :              | Route 🗸                               |             |                   |
| Connection Mode::   | Ipv4/Ipv6 🗸                           |             |                   |
| ● DHCP              | Obtain an IP address<br>automatically |             |                   |
| OStatic             | Use Static IP address                 |             |                   |
| ○ ppp₀e             | PPP over Ethernet (PPPoE)             |             |                   |
| NAT:                | $\checkmark$                          |             |                   |
| Enable Vlan:        | $\checkmark$                          |             |                   |
| Vlan ID:            | 100                                   |             |                   |
| 802.1p:             | (NULL) V                              |             |                   |
| MTU:                | 1500                                  |             |                   |
| Request DNS:        | Enable                                |             |                   |
|                     | ODisable                              |             |                   |
| Primary DNS:        |                                       |             |                   |
| Secondary DNS:      |                                       |             |                   |
| Service Mode:       | INTERNET 🗸                            |             |                   |
| Bind port:          |                                       |             |                   |
| ✓ Port_1            | Port_2                                |             |                   |
| Port_3              | Port_4                                |             |                   |
| 🗹 wireless(SSID)    |                                       |             |                   |

## **NOTE:**

Mode select **Route**. Check **Enable VLAN** and Vlan ID input 100. Service Mode select **INTERNET**. Bind port check **Port\_1** and **wireless(SSID)**.

Internet service take DHCP mode as an example in this document. The service type please select suitable type according to the user's actual environment. ONT detail usage please refer to ONT user manual.

#### 2. Check ONU internet wan status

Click Status→Internet Info

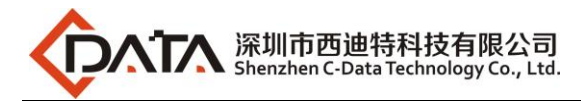

| Status                                                          | Internet                                                                                           | Security     | Applie       | Application      |            | Diagnosis        |  |
|-----------------------------------------------------------------|----------------------------------------------------------------------------------------------------|--------------|--------------|------------------|------------|------------------|--|
|                                                                 | nternet Info   LAN & WLAN   T                                                                      | R-069 Status |              |                  |            |                  |  |
| WAN Info                                                        |                                                                                                    |              |              |                  |            |                  |  |
|                                                                 | Interface                                                                                          | VLAN ID      | Protocol     | IGMP             | Status     | IP address       |  |
|                                                                 |                                                                                                    |              |              |                  |            |                  |  |
|                                                                 | 1_TR069_R_VID_46                                                                                   | 46           | IPoE         | Enable           | down       |                  |  |
|                                                                 | 1_TR069_R_VID_46<br>2_INTERNET_R_VID_100                                                           | 46           | IPoE<br>IPoE | Enable           | down<br>up | 192. 168. 5. 129 |  |
| Network Informs<br>Default Gatewa                               | 1_TR069_R_VID_46<br>2_INTERNET_R_VID_100<br>ation<br>y 192.168.5.254                               | 46           | IPoE<br>IPoE | Enable<br>Enable | down<br>up | 192. 168. 5. 129 |  |
| Network Informs<br>Default Gatewa<br>Subnet Mask                | 1_TR009_R_VID_46<br>2_INTERNET_R_VID_100<br>*tion<br>192.188.5.254<br>255.255.255.0                | 46           | IPoE<br>IPoE | Enable<br>Enable | down<br>up | 192. 168. 5. 129 |  |
| Network Informs<br>Default Gatewa<br>Subnet Mask<br>Primary DNS | 1_TR069_R_VID_46<br>2_INTERNET_R_VID_100<br>*tion<br>y192.168.5.254<br>255.255.05<br>192.168.5.254 | 46           | IPoE<br>IPoE | Enable<br>Enable | down<br>up | 192. 168. 5. 129 |  |

#### 5.7.2 Configure Gateway ONU (HGU) Multicast Service--RTK Solution ONU

#### premise condition

- OLT connect to uplink device and open multicast service
- OLT have created vlan for multicast
- OLT have configured GE port multicast vlan
- OLT have configured PON port multicast vlan
- ONU have registered
- 1. Create bridge wan and bind LAN2 in onu web Click Internet→Internet Config→ WAN Config

| Status                   | Internet                     | Security                        | Application                     | Management                  | Diagnosis                |
|--------------------------|------------------------------|---------------------------------|---------------------------------|-----------------------------|--------------------------|
| Internet Config   Port   |                              | WLAN Config   Remote M          | gmt   QoS   Time Config         | Routing                     |                          |
| WAN Config               |                              |                                 |                                 |                             |                          |
|                          |                              |                                 |                                 |                             |                          |
| WAN Connection name      | Add WAN connection 🗸         |                                 |                                 |                             |                          |
| Mode :                   | Bridge 🗸                     |                                 |                                 |                             |                          |
| Connection Mode::        | Ipv4/Ipv6 🗸                  |                                 |                                 |                             |                          |
| Enable Vlan:             | $\checkmark$                 |                                 |                                 |                             |                          |
| Vlan ID:                 | 200                          |                                 |                                 |                             |                          |
| 802.1p:                  | (NULL) V                     |                                 |                                 |                             |                          |
| Service Mode:            | Other 🗸                      |                                 |                                 |                             |                          |
| Bind port:               |                              |                                 |                                 |                             |                          |
| Port_1                   | Port_2                       |                                 |                                 |                             |                          |
| Port_3                   | Port_4                       |                                 |                                 |                             |                          |
| wireless (SSID)          |                              |                                 |                                 |                             |                          |
|                          |                              |                                 |                                 |                             |                          |
| NOTE: Can not bind the s | ame port to different WAN co | onnection. If the same port has | been binded to different WAN of | connection, the last config | guration will flush your |
| previous configurations  | on this port.                |                                 |                                 |                             |                          |
| When the Bridge mode is  | set to Other, the PC on the  | port does not dynamically obta  | in the IP address through the g | gateway. When the service : | ode is Other, please be  |

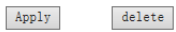

## 

Mode select to Bridge. Check Enable Vlan, Vlan ID input 200. Service Mode select Other. Bind port click Port\_2.

#### 2. Config IGMP mode in ONU web

Click Application  $\rightarrow$  IGMP Config $\rightarrow$  IGMP Snooping. Enable IGMP Snooping.

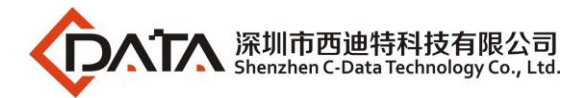

| Application   | Status               | Status In         |                   | Security              | Application          |
|---------------|----------------------|-------------------|-------------------|-----------------------|----------------------|
|               | DDNS Config          | Advanced NAT      | UPNP Config       | IGMP Config   MLD Con | fig   Multicast Vlan |
|               | IGMP Snooping        |                   |                   |                       |                      |
| IGMP Snooping | This page allows you | to config IGMP Sr | nooping function. |                       |                      |
| IGMP Proxy    | IGMP Snooping:       | ODisable          | ● Enable          |                       |                      |
|               | Save/Apply           |                   |                   |                       |                      |
|               |                      |                   |                   |                       |                      |

#### 3. Configure multicast vlan on ONU web

Click Application  $\rightarrow$  Multicast Vlan  $\rightarrow$  3\_Other\_B\_VID\_200  $\rightarrow$  Modify. Input 200 behind VLAN multicast(blank said set).

|             |                              |                      |          |  |                |      |         | Gateway Name: Home |
|-------------|------------------------------|----------------------|----------|--|----------------|------|---------|--------------------|
| Application | Status                       | Internet             | Security |  | Application    | Mana | agement | Diagnosis          |
|             | DDNS Config   Adv            |                      |          |  |                |      |         |                    |
| IPTV        | VLAN multicast (blank said s | et)                  |          |  |                |      |         |                    |
|             | Interface                    |                      |          |  | Multicast VLAN |      | Modif   | fу                 |
|             |                              | 1_TR069_R_VID_46     |          |  |                |      | ø       |                    |
|             |                              | 2_INTERNET_R_VID_100 |          |  |                |      | ø       |                    |
|             |                              | 3_Other_B_VID_200    |          |  | 200            |      | /       |                    |
|             |                              |                      |          |  |                |      |         |                    |

#### 4. Check ONU multicast wan status

#### Click Status→Internet Info

|                                                | Status Internet      |                 | Security Applic |          | cation Management |        | c Diagnosis      |  |
|------------------------------------------------|----------------------|-----------------|-----------------|----------|-------------------|--------|------------------|--|
| Device Info   Internet Info   LAN & WLAN   TR- |                      |                 | -069 Status     |          |                   |        |                  |  |
|                                                | WAN Info             |                 |                 |          |                   |        |                  |  |
|                                                |                      | Interface       | VLAN ID         | Protocol | IGMP              | Status | IP address       |  |
|                                                | 1                    | _TR069_R_VID_46 | 46              | IPoE     | Enable            | down   |                  |  |
|                                                | 2_INTERNET_R_VID_100 |                 | 100             | IPoE     | Enable            | up     | 192. 168. 5. 129 |  |
|                                                | 3_Other_B_VID_200    |                 | 200             | br1483   | Disable           | up     |                  |  |

| letwork Information | tion             |
|---------------------|------------------|
| Default Gateway     | 192. 168. 5. 254 |
| Subnet Mask         | 255. 255. 255. 0 |
| Primary DNS         | 192. 168. 5. 254 |
| Secondary DNS       |                  |

----end

### 5.7.3 Configure Gateway ONU (HGU) Internet Service--ZTE Solution ONU

#### premise condition

- OLT connect to uplink device and open internet service
- OLT have created vlan for internet
- OLT have configured GE port vlan
- OLT have configured PON port vlan
- ONU have registered

#### 1. Create route wan and bind LAN1 in ont web

Click Network  $\rightarrow$  WAN  $\rightarrow$  WAN Connection. Type select to DHCP. Connection Name select to Create WAN Connection. Port Binding check LAN1 and SSID1. Service List select to INTERNET. VLAN Mode select to Used. VLAN ID enter 100. finally click Create.

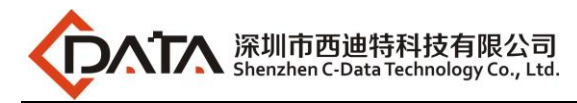

| Contraction of the second second second second second second second second second second second second second s |                                                       |                                           | and the second second se |
|----------------------------------------------------------------------------------------------------|-------------------------------------------------------|-------------------------------------------|----------------------------------------------------------------------------------------------------|
|                                                                                                    |                                                       |                                           | 1GE3FE2P1UW                                                                                                    |
| Status   Net                                                                                                    | vork   Security                                       | App   Administration   Diag               | gnosis   Help                                                                                                    |
| WAN<br>WAN Connection<br>4in6 Tunnel Connection<br>ARP Detect<br>DHCP Release First                             | IP Version<br>Type<br>Connection Name<br>Port Binding | IPv4 v<br>DHCP v<br>Create WAN Connection | English v<br>Help                                                                                                    |
| Bonding configuration                                                                                           | Enable DHCP<br>Enable NAT                             | ⊻SSID1 _SSID2 _SSID3 _SSID4               | Logoul                                                                                                    |
| PON information settings                                                                                        | Service List<br>VLAN Mode                             | INTERNET V                                |                                                                                                    |
| Prefix Management<br>WLAN                                                                                       | VLAN ID<br>802.1p<br>Enable DSCP                      |                                           |                                                                                                    |
| Port Settings<br>TR-069                                                                                         | DSCP<br>MTU                                           | 1492                                      |                                                                                                    |
| QoS                                                                                                    |                                                       |                                           |                                                                                                    |

## D NOTE:

Type select to **DHCP**. Connection Name select to **Create WAN Connection**. Port Binding check **LAN1** and **SSID1**. Service List select to **INTERNET**. VLAN Mode select to **Used**. VLAN ID enter **100**. Enable DHCP and Enable NAT keep default checked status.

In this document, Internet service take DHCP mode as an example.please selected suitable service type according to the user's actual need. ONT detail use way please refer to ONT user manual.

|                          |                         |                                   | 1GE3FE2P1UW      |
|--------------------------|-------------------------|-----------------------------------|------------------|
| Status   Network         | Security                | App   Administration              | Diagnosis   Help |
| Device Information       |                         |                                   |                  |
|                          | Type                    | DHCP                              | English ~        |
| Network Interface        | Connection Name         | 3_INTERNET_R_VID_100              | English          |
| WAN Connection(IPv4)     | NAT                     | Enabled                           | Help             |
| WAN Connection(IPv6)     | IP                      | 192. 168. 5. 194/255. 255. 255. 0 |                  |
| 4in6 Tunnel Connection   | DNS1                    | 192. 168. 5. 1                    | Logout           |
| PON Alarm                | DNS2                    | 0. 0. 0. 0                        |                  |
|                          | DNS3                    | 0. 0. 0. 0                        |                  |
| User Interface           | WAN MAC                 | E0:67:B3:00:00:BC                 |                  |
| VoIP Status              | Gateway                 | 192. 168. 5. 1                    |                  |
| Remote ManageMent Status | Connection<br>Status    | Connected                         |                  |
|                          | Remaining Lease<br>Time | 85544sec                          |                  |
|                          |                         |                                   |                  |

#### 2. Check ONT internet wan status

---end

### 5.7.4 Configure Gateway ONU (HGU) Multicast Service--ZTE Solution ONU

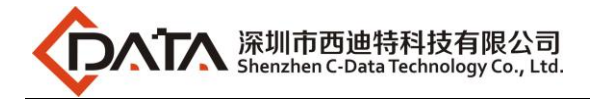

#### premise condition

- OLT connect to uplink device and open multicast service
- OLT have created vlan for multicast
- OLT have configured GE port multicast vlan
- OLT have configured PON port multicast vlan
- ONU have registered

#### 1. Create bridge wan in ont web

Click Network  $\rightarrow$  WAN  $\rightarrow$  WAN Connection. Type select to Bridge. Connection Name select to Create WAN Connection. Port Binding check LAN2. Service List select to OTHER. VLAN Mode select to Used. VLAN ID enter 200. Finally click Create.

|                                                                                     |                                                       |                                                                                                    | 1GE3FE2P1UW                 |
|-------------------------------------------------------------------------------------|-------------------------------------------------------|----------------------------------------------------------------------------------------------------|-----------------------------|
| Status   Networ                                                                     | rk   Security                                         | App   Administration   Diag                                                                                                    | nosis   Help                |
| WAN<br>WAN Connection<br>4in6 Tunnel Connection<br>ARP Detect<br>DHCP Release First | IP Version<br>Type<br>Connection Name<br>Port Binding | IPv4     v       Bridge     v       Create WAN Connection       LAN1     VLAN2       LAN1     VLAN2       SSID1     SSID2       SSID3     SSID4 | English v<br>Help<br>Logout |
| Bonding configuration                                                               | Enable DHCP                                           |                                                                                                    |                             |
| LAN Configuration                                                                   | Service List<br>VLAN Mode                             | OTHER V                                                                                                    |                             |
| PON information settings                                                            | VLAN ID                                               | 200                                                                                                    |                             |
| Prefix Management                                                                   | 802.1p                                                | 0 ~                                                                                                    |                             |
| WLAN                                                                                | Enable DSCP                                           |                                                                                                    |                             |
| Port Settings                                                                       | DSCP                                                  |                                                                                                    |                             |
| TR-069                                                                              |                                                       |                                                                                                    |                             |

### DOTE:

Type select to **Bridge**. Connection Name select to **Create WAN Connection**. Port Binding check **LAN2**. Service List select to **OTHER**. VLAN Mode select to **Used**. VLAN ID enter **200**. Enable DHCP keep default unchecked status.

#### 2. Check ONT Bridge wan status

Click Status  $\rightarrow$  Network Interface  $\rightarrow$  WAN Connection(IPv4).

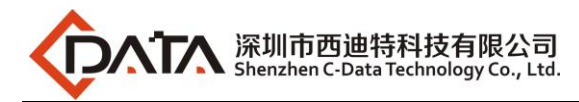

|                          |                         |                                   | 1GE3FE2P1UW    |
|--------------------------|-------------------------|-----------------------------------|----------------|
| Status   Network         | Security                | App   Administration   Di         | agnosis   Help |
| Device Information       | Tuno                    | חוות                              |                |
| Network Interface        | Connection Name         | 3_INTERNET_R_VID_100              | English ~      |
| WAN Connection(IPv4)     | NAT                     | Enabled                           | Help           |
| WAN Connection (IPv6)    | IP                      | 192. 168. 5. 194/255. 255. 255. 0 |                |
| PON Inform               | DNS1                    | 192. 168. 5. 1                    | Logout         |
| PON Alarm                | DNS2                    | 0. 0. 0. 0                        |                |
| liser Interface          | DNS3                    | 0. 0. 0. 0                        |                |
|                          | WAN MAC                 | E0:67:B3:00:00:BC                 |                |
| VoIP Status              | Gateway                 | 192. 168. 5. 1                    |                |
| Remote ManageMent Status | Status                  | Connected                         |                |
|                          | Remaining Lease<br>Time | 85544sec                          |                |
|                          |                         |                                   |                |
|                          | Туре                    | Bridge Connection                 |                |
|                          | Connection Name         | 2_Other_B_VID_200                 |                |

#### 3. Configure multicast vlan on ONT web

Click App $\rightarrow$ Normal App $\rightarrow$ IPTV. Modify the Bridge WAN 2\_Other\_B\_VID\_200

| -                                               |                                                              | ~/               | 1           | GE3FE2P1UW  |
|-------------------------------------------------|--------------------------------------------------------------|------------------|-------------|-------------|
| Status   Networl                                | k   Security   Ap                                            | p   Administrati | ion   Diagn | osis   Help |
| Advance NAT Configuration<br>Voip configuration | Connection Name<br>Multicast VLAN                            |                  | ]           | English ~   |
| IGMP                                            |                                                              | Modify           | 1           | Help        |
| Normal App<br>Home storage<br>IPTV              | Connection Name<br>3_INTERNET_R_VID_100<br>2_Other_B_VID_200 | Multicast VLAN   | DNS2 server | Logout      |
| MLD Configuration                               |                                                              |                  |             |             |
| DNS Service                                     |                                                              |                  |             |             |
| Port Filter                                     |                                                              |                  |             |             |
| Multicast                                       |                                                              |                  |             |             |
|                                                 |                                                              |                  |             |             |
|                                                 |                                                              |                  |             |             |

Multicast VLAN enter 200. Then click Modify.

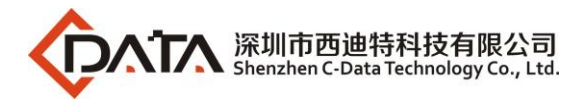

|                           |                      |     |                |                        | 1GE3FE2P1UW   |   |
|---------------------------|----------------------|-----|----------------|------------------------|---------------|---|
| Status   Network          | :   Security         | Арр | Administrat:   | ion   Dia <sub>ł</sub> | gnosis   Help |   |
| Advance NAT Configuration | Connection Ne        | ime |                | 1                      |               | _ |
| Voip configuration        | Multicast VI         | AN  |                |                        | English       | ~ |
| IGMP                      |                      | М   | odify          |                        | Help          |   |
| Normal App                | Connection Name      |     | Multicast VLAN | DNS2 server            | Logout        |   |
| Home storage              | 3_INTERNET_R_VID_100 |     |                | 2                      |               |   |
| IPTV                      | 2_Other_B_VID_200    |     | 200            | 2                      |               |   |
| MLD Configuration         |                      |     |                |                        |               |   |
| DNS Service               |                      |     |                |                        |               |   |
| Port Filter               |                      |     |                |                        |               |   |
| Multicast                 |                      |     |                |                        |               |   |
|                           |                      |     |                |                        |               |   |
|                           |                      |     |                |                        |               |   |
|                           |                      |     |                |                        |               |   |

---end

# 5.7.5 Configure Gateway ONU (HGU) VOIP Service--ZTE Solution ONU premise condition

- OLT connect to uplink device and open multicast service
- OLT have created vlan for VOIP
- OLT have configured GE port VOIP vlan
- OLT have configured PON port VOIP vlan
- ONU have registered

#### 1. Configure Voice in ONT web

Click Network→WAN→WAN Connection. Type Select to DHCP. Connection Name Select to Create WAN Connection. Service List select to VOICE. VLAN Mode select to Used. VLAN ID enter 300. Finally click Create.

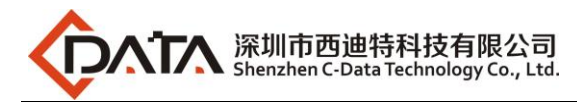

|                                                                                     |                                                       |                                                      | 1GE3FI    | E2P1UW            |
|-------------------------------------------------------------------------------------|-------------------------------------------------------|------------------------------------------------------|-----------|-------------------|
| Status   Netwo                                                                      | rk   Security                                         | App   Administration                                 | Diagnosis | Help              |
| WAN<br>WAN Connection<br>4in6 Tunnel Connection<br>ARP Detect<br>DHCP Release First | IP Version<br>Type<br>Connection Name<br>Service List | IPv4 v<br>DHCP v<br>Create WAN Connection<br>VOICE v | ×         | English 🗸<br>Help |
| Bonding configuration                                                               | VLAN Mode<br>VLAN ID                                  | Used ~<br>300                                        |           | Logout            |
| LAN Configuration                                                                   | 802. 1p<br>MTU                                        | 1492                                                 |           |                   |
| Prefix Management                                                                   |                                                       |                                                      |           |                   |

#### 2. Configure ONT VOIP

Click App $\rightarrow$ Voip configuration $\rightarrow$ SIP. Enther Sip server ip address.

|                            |                               |                     |                    | 1GE3FE2  | P1UW             |
|----------------------------|-------------------------------|---------------------|--------------------|----------|------------------|
| Status   Networ            | rk   Security                 | Арр                 | Administration   D | iagnosis | Help             |
| Advance NAT Configuration  |                               | Enable 💽            | 2                  |          | <b>F</b> aralisk |
| Voip configuration         | Sip Pr                        | rotocol             | Soft Switching S 🗸 |          | English          |
| SIP<br>account information | Loca                          | al Port 8           | 5060 (0 ~ 65535)   |          | Help             |
| Call control               | Primary Register              | Server 1            | 192. 168. 2. 201   |          | Logout           |
| Additional Setting         | Primary Proxy                 | Server 1            | 192. 168. 2. 201   |          |                  |
| Digital Map                | Primary Outbound Proxy        | Server 1            | 192. 168. 2. 201   |          |                  |
| VOIP QoS                   | Primary Pro:                  | cy Port B           | 5060 (0 ~ 65535)   |          |                  |
| Agreement cancellation     |                               |                     |                    |          |                  |
| Media                      | Secondary Register            | Server 0            | 0. 0. 0. 0         |          |                  |
| Advanced                   | Secondary Proxy               | Server 0            | 0. 0. 0. 0         |          |                  |
| Call Display               | Secondary Outbound Proxy      | Server (            | 0. 0. 0. 0         |          |                  |
| SLIC Configuration         | Secondary Pro:                | ty Port             | 5060 (0 ~ 65535)   |          |                  |
| IGMP                       |                               |                     |                    |          |                  |
|                            | Register 1                    | Sxpires S           | 3600 sec           |          |                  |
| Normal App                 | Unregister On                 | Reboot              | 2                  |          |                  |
| MLD Configuration          | Enable Lin                    | nk Test [           |                    |          |                  |
| DNS Service                | Link Test I                   | nterval 6           | 60 sec             |          |                  |
| Port Filter                | Enable #<br>Register Retry In | escape<br>nterval 6 | GO sec             |          |                  |

#### 3. Configure ONT VOIP Account

Click App $\rightarrow$ Voip Configuration $\rightarrow$ account information. Enther Sip account information.

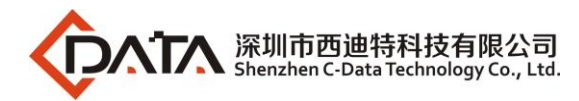

|                           |         |                 |                   |                |           | 1GE3F     | E2P1UW    |
|---------------------------|---------|-----------------|-------------------|----------------|-----------|-----------|-----------|
| Status   Networ           | rk ∣ Se | ecurity         | Арр               | Administra     | tion      | Diagnosis | Help      |
| Advance NAT Configuration |         |                 |                   |                |           |           |           |
| Voip configuration        |         | Sip             | Enable<br>Account |                |           |           | English ~ |
| SIP                       |         | P               | assword           |                |           |           | Help      |
| account information       | Au      | thentication us | er name           |                |           |           |           |
| Call control              |         |                 |                   |                |           |           | Logout    |
| Additional Setting        | Enable  | Sip Accou       | nt                | Authentication | user name | Modefy    |           |
| Digital Map               | Yes     | 895             |                   | 895            |           | 2         |           |
| VOIP QoS                  | Yes     | 896             |                   | 896            |           | 2         |           |
| Agreement cancellation    |         |                 |                   |                |           |           |           |
| Media                     |         |                 |                   |                |           |           |           |
| Advanced                  |         |                 |                   |                |           |           |           |
| Call Display              |         |                 |                   |                |           |           |           |
| SLIC Configuration        |         |                 |                   |                |           |           |           |

## D NOTE:

Sip Account, Password, Authentication user name please modify according to the user's actual need.

### 4. Check Sip account register status

Click Status  $\rightarrow$  VoIP Status  $\rightarrow$  Register Status.

| Status   Network                  | Security     | Арр             | Administration    | Diagnosis | I | Help      |
|-----------------------------------|--------------|-----------------|-------------------|-----------|---|-----------|
| Device Information                |              |                 |                   |           |   |           |
|                                   |              | Line Phone      | Line Phone1       |           |   | English ~ |
| Network Interface                 |              | Register Status | Registered        |           |   | 2.19.011  |
| User Interface                    |              | Line Phone      | Line Phone2       |           |   | Help      |
| VoIP Status                       |              | Register Status | Registered        |           |   | Logout    |
| Register Status                   |              |                 |                   |           |   | Logoul    |
| Sip Account                       |              |                 |                   |           |   |           |
| Remote ManageMent Status          |              |                 |                   |           |   |           |
|                                   |              |                 |                   |           |   |           |
|                                   |              |                 |                   |           |   |           |
|                                   |              |                 |                   |           |   |           |
|                                   |              |                 |                   |           |   |           |
|                                   |              |                 |                   |           |   |           |
|                                   |              |                 |                   |           |   | Refresh   |
| ~                                 |              |                 |                   |           |   |           |
| NOTE:                             |              |                 |                   |           |   |           |
| The <b>Register Status</b> is Reg | istered mear | n sip accoun    | t register succes | sfully.   |   |           |
|                                   |              |                 |                   |           |   |           |

----end

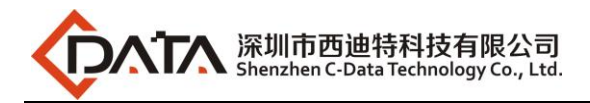

## 6 Configure OLT QinQ Service

## 6.1 Data Plan

| Main Data Plan List       |                                                                               |  |  |  |  |  |
|---------------------------|-------------------------------------------------------------------------------|--|--|--|--|--|
| Configure Iteam           | Data                                                                          |  |  |  |  |  |
| VLAN                      | SVLAN 500 : QinQ service outer vlan<br>CVLAN 100-200: QinQ service outer vlan |  |  |  |  |  |
| OLT Port Configure        | Ge8: VLAN 500 Hybrid mode<br>PON8: VLAN 500 Hybrid mode                       |  |  |  |  |  |
| Bridge ONT Port Configure | LAN 3: VLAN 100                                                               |  |  |  |  |  |

### **6.2 Configure Processes**

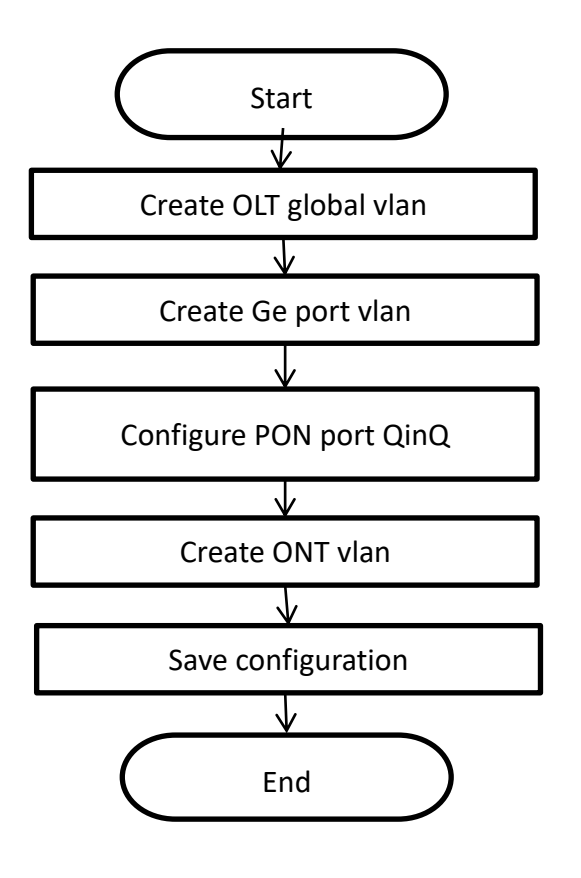

6.3 Configure OLT

Create outer vlan:

Company Address: Room 601, Floor 6, Building F, Songbai Road 1008, Sunshine Community, Xili Street, Nanshan District, Shenzhen(518108) Factory Address: Fl1, Bldg B, Wentao Industrial zone, Yingrenshiyongxin Village, Shiyan Street, Baoan district, Shenzhen, Guangdong, China (518055) Tel: +86-755-26014509/4710/4711 Fax:+86-755-26014506 Website: www.cdatatec.com

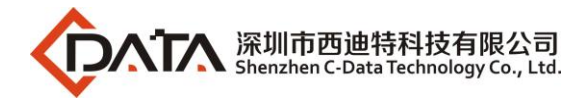

Oprate **show vlan all** command can query the existing vlan, If the existing vlan does not meet the need, we can use vlan command to create outer vlan.

epon# vlan 500

epon(vlan-500)# exit

Configure GE port QinQ outer vlan:

epon# swport ge8 epon(GE-8)# vlan add 500 tag epon(GE-8)# exit

Configure PON port QinQ outer vlan and PON port QinQ:

epon# swport ge16 epon(GE-16)# vlan add 500 tag epon(GE-16)# exit epon# olt 8 epon(olt-8)# qinq enable 500 raw-vlan-id-inbound 100-200 ge8

## 7 Common Command Description

| command                                               | description                                                                                   |  |  |  |  |  |  |  |  |
|-------------------------------------------------------|-----------------------------------------------------------------------------------------------|--|--|--|--|--|--|--|--|
| show vlan all                                         | View OLT vlan summary                                                                         |  |  |  |  |  |  |  |  |
| show system infor                                     | View OLT information of version,MAC,sequence number,model                                     |  |  |  |  |  |  |  |  |
| show igmp group all                                   | View the list of multicast groups that the OLT joins                                          |  |  |  |  |  |  |  |  |
| show running-config all                               | View the running configuration of the OLT                                                     |  |  |  |  |  |  |  |  |
| show startup-config all                               | View the saved configuration of the OLT                                                       |  |  |  |  |  |  |  |  |
| show system ipconfig                                  | View the in-band, out-of-band management IP address information of the OLT                    |  |  |  |  |  |  |  |  |
| show olt < <b>oltId</b> > onu < <b>onuId</b> > ctc sn | View the version information for the ONU                                                      |  |  |  |  |  |  |  |  |
| show olt < <b>oltId</b> > online-onu                  | View the online ONU on the PON port                                                           |  |  |  |  |  |  |  |  |
| show olt < <b>oltId</b> > optical-online-onu          | View all the online ONU information of optical power, voltage, current, temperature and so on |  |  |  |  |  |  |  |  |

## **8 OLT Service Configuration --- EMS Method**

This section mainly introduct 4Port/8Port OLT internet service and multicast service in FTTH environment. The following will introduce the service configuration way for OLT and ONU according to the bridge ONU(SFU).

### 8.1 Data Plan

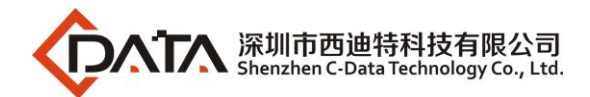

| Main Data Plan List     |                                     |  |  |  |  |  |  |
|-------------------------|-------------------------------------|--|--|--|--|--|--|
| Configuration Item Data |                                     |  |  |  |  |  |  |
|                         | VLAN 110: Internet Service          |  |  |  |  |  |  |
| VLAN Data               | VLAN 120: IPTV Service              |  |  |  |  |  |  |
|                         | Ge5: VLAN 110 access mode           |  |  |  |  |  |  |
| OLT Port Setting        | Ge6: VLAN 120 access mode           |  |  |  |  |  |  |
|                         | PON8: VLAN 110, VLAN 120 trunk mode |  |  |  |  |  |  |
| ONU Register ID         | Bridge ONU ID: 1                    |  |  |  |  |  |  |
| Pridge ONUL Port config | LAN 1: VLAN 110                     |  |  |  |  |  |  |
| Bridge ONO Port config  | LAN 2: VLAN 120                     |  |  |  |  |  |  |

## 8.2 Configuration Guide

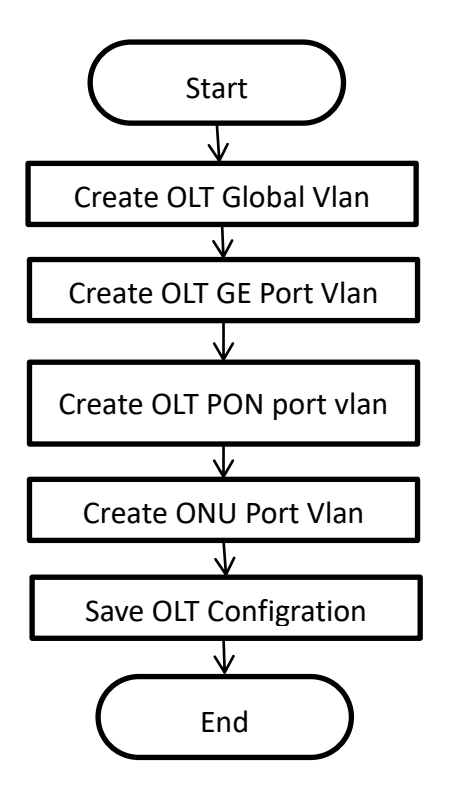

## 8.3 Configure OLT Service

### 8.3.1 Configure OLT Global Vlan

Click "Switch Control Card --> VLAN Manaement" to query the created Vlan.

If the created vlan cannot meet the requirements, vlan can be created by clicking the **Vlan Management**. According to the data planning, we create vlan110 and vlan120 firstly:

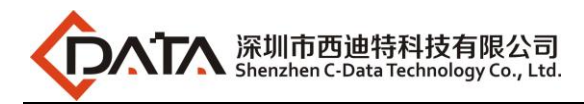

| - <b>192.168.5.80</b>   | Control Modulo Managomo                  |                                                           |                                     | ×                       |
|-------------------------|------------------------------------------|-----------------------------------------------------------|-------------------------------------|-------------------------|
| Switch Control Card     | Control Module Manageme                  |                                                           |                                     |                         |
| Port-1                  |                                          |                                                           | GEZ GE3 GE4 GE5 GE6 GE7 GE8         |                         |
| Port-2     Port-2       |                                          |                                                           |                                     | GET GER GER GEV AUX RST |
| Port-4                  |                                          | an ID Egress Ports Unta                                   | agged Ports                         |                         |
| 🗈 📻 Port-5              | OLI Device 192.168.5.80                  | {ge1;ge2;ge3;ge4;ge5;ge6;ge7;ge8;pon1;p {ge1              | ;ge2;ge3;ge4;ge5;ge6;ge7;ge8;pon1;p | able 3 4 Set            |
| Port-6                  |                                          | {ge1;ge3;ge5;pon1;pon4;pon5;pon6} {ge1<br>{ge1;pon1} {ge1 | I,geo)<br>I} Vian ID                | 1 Refresh               |
| e Port-8                | Net Interface Manage                     | {pon1} {}                                                 | - Earess Po                         | rts                     |
| [19:DA:63]ONI           | — User Manage<br>— MacAddress Management | {ge1;ge5;pon1;pon4;pon8} {ge1                             | [;pon4} ge1                         | ae2 ae3 ae4             |
|                         | - Trunk Managment                        | 00 {ge8;pon8} {ge8                                        | 3}                                  |                         |
| 2::: •••• [1A:01:44]ONU | VLAN Management 2                        | 00 {ge7;pon8} {ge7                                        | /} [965                             | yeoyeo                  |
| [00:00:BB]ON            | Encrypt Config                           |                                                           | _ pon:                              | pon2 pon3 pon4          |
| [3B:07:32]ONU           | ONI LAuthority                           |                                                           | pons                                | 5 🔄 pon6 🔄 pon7 🔄 pon8  |
|                         | - Port Mirror                            |                                                           | Untergred                           | Dorto                   |
| 2::: •••• [09:F0:21]ONU | IGMP Snooping Config                     |                                                           |                                     |                         |
| 45:99:0BIONU            | SysLog                                   |                                                           | ge i                                | ge2ge3ge4               |
|                         | Port                                     |                                                           | ge5                                 | 🗌 ge6 🔛 ge7 🔛 ge8       |
|                         | Port Property<br>Port Status             |                                                           | pon*                                | pon2 pon3 pon4          |
| lear Severity Han       |                                          |                                                           | pon!                                | 5 pon6 pon7 pon8        |
|                         |                                          |                                                           |                                     |                         |
|                         |                                          | Pafrach Eiret Prior                                       | Nort Last Add                       | Delete Set              |
|                         |                                          | rist filt                                                 | Luor                                |                         |

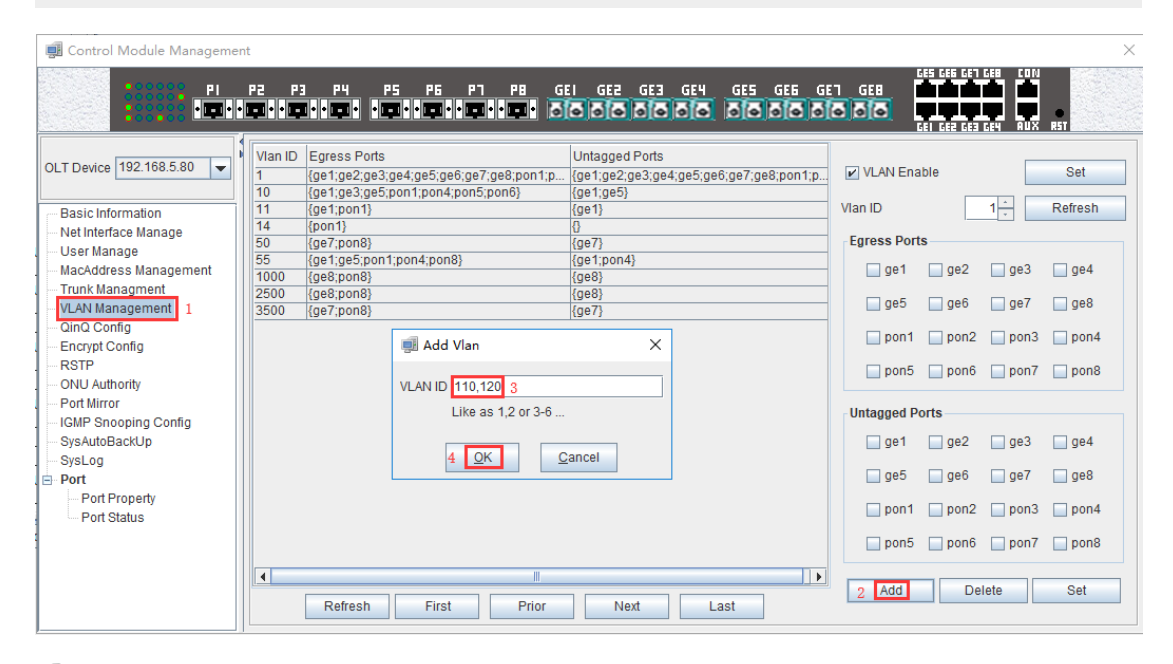

| 🛒 Control Module Managemer                           | t                                                                                                    | ×                                |
|------------------------------------------------------|----------------------------------------------------------------------------------------------------|----------------------------------|
|                                                      | P2 P3 P4 P5 P5 P1 P8 GEI GEZ GE3 GE4 GE5 GE6 GE<br><b>Internet internet internet internet internet internet</b>                                                                                                  |                                  |
| OLT Device 192.168.5.80                              | Vian ID         Egress Ports         Untagged Ports           1         (ge1:ge2:ge3:ge4:ge5:ge6:ge7:ge8:pon1:p<br>10         (ge1:ge2:ge3:ge4:ge5:ge6:ge7:ge8:pon1:p<br>(ge1:ge2:ge3:ge4:ge5:ge6:ge7:ge8:pon1:p | VLAN Enable Set                  |
| Net Interface Manage<br>User Manage                  | 11 (get;pon1) (get)<br>14 (pon1) ()<br>50 (ge?,pon8)                                                                                                    | Egress Ports                     |
| VLAN Management                                      | 55         (ge1:ge5:pon1:pon1:pon4:por           1000         (ge8:pon8)           2500         (ge6:pon8)                                                                                                    | ge5ge6ge7ge8                     |
| - Encrypt Config<br>RSTP                             | 3500 (ger;pon8)                                                                                                    | pon1pon2pon3pon4pon5pon6pon7pon8 |
| ONU Authority<br>Port Mirror<br>IGMP Snooping Config |                                                                                                    | Untagged Ports                   |
| SysAutoBackUp<br>SysLog                              |                                                                                                    | ge1 ge2 ge3 ge4                  |
| Port Property<br>Port Status                         |                                                                                                    | geo geo geo geo                  |
|                                                      |                                                                                                    | pon5 pon6 pon7 pon8              |
|                                                      | Refresh First Prior Next Last                                                                                                    | Add Delete Set                   |

### 8.3.2 Configure OLT GE Port Service Vlan

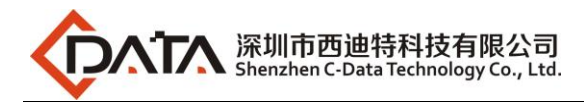

1. Click "Switch Control Card --> Port Property", and then configure GE 5 port pvid is 110:

| 🚅 Control Module Managemer                                                                                                    | nt                                                                  |                                                                               |                                                              |                                                              |                                                                                                    |                                   |                                                           |                                                           |                                                                |                                 |                                                     |                                                                                                  |                                                                                                 |                                                                                                    |                                                                    |                                                          |                                                               | $\times$ |
|----------------------------------------------------------------------------------------------------|---------------------------------------------------------------------|-------------------------------------------------------------------------------|--------------------------------------------------------------|--------------------------------------------------------------|----------------------------------------------------------------------------------------------------|-----------------------------------|-----------------------------------------------------------|-----------------------------------------------------------|----------------------------------------------------------------|---------------------------------|-----------------------------------------------------|--------------------------------------------------------------------------------------------------|-------------------------------------------------------------------------------------------------|----------------------------------------------------------------------------------------------------|--------------------------------------------------------------------|----------------------------------------------------------|---------------------------------------------------------------|----------|
|                                                                                                    | P2 P3                                                               | P4                                                                            | P5                                                           | P6                                                           | P7                                                                                                    |                                   | GEI G                                                     | 62 GE                                                     | 3 GE4                                                          | GES                             | GEE<br>66                                           | GET                                                                                              | GEN                                                                                             | GES GEG<br>GEI GE2                                                                                         | GET GEN<br>GET GEN<br>GET GEN                                      |                                                          | 5T                                                            |          |
| OLT Device 192.168.5.80                                                                                                    | Port Pr                                                             | operties                                                                      |                                                              |                                                              |                                                                                                    | Broa                              | dcasting                                                  | Inhibitio                                                 | n Rate U                                                       | nit                             |                                                     | -                                                                                                |                                                                                                 |                                                                                                    |                                                                    |                                                          |                                                               |          |
| Basic Information<br>- Net Interface Manage<br>- User Manage                                                                                                    | Port ID                                                             | Mode C<br>onfig                                                               | Speed<br>Config                                              | Duplex<br>Config                                             | Flow Co<br>ntrol Co<br>nfig                                                                            | Port Pri<br>ority                 | Port VID                                                  | Port En<br>able                                           | Permit<br>Frame<br>Type                                        | Nest VL<br>AN Ena<br>ble        | Protoco<br>VLAN                                     | l Broadc<br>st Rate<br>Control                                                                   | a Multicas<br>t Rate C<br>ontrol                                                                | Unknow<br>n Unica<br>st Rate<br>Control                                                                    | Inhibitio<br>n Rate                                                | Ingress<br>Rate                                          | Egress<br>Rate                                                |          |
| MacAddress Management     Trunk Management     VLAN Management     Gind Config     Encrypt Config     RSTP     ONU Authority     Port Mirror     IGMP Snooping Config     SysAutoBackUp     SysAutoBackUp     SysAutoBackUp     Sport | ge1<br>ge2<br>ge3<br>ge4<br>ge5<br>ge6<br>ge7<br>ge8<br>ge9<br>ge10 | fiber<br>fiber<br>fiber<br>fiber<br>fiber<br>fiber<br>fiber<br>fiber<br>fiber | mbps<br>mbps<br>mbps<br>mbps<br>mbps<br>mbps<br>mbps<br>mbps | full<br>full<br>full<br>full<br>full<br>full<br>full<br>full | disable<br>disable<br>disable<br>disable<br>disable<br>disable<br>disa<br>disa<br>disa<br>disa<br>disa | 0<br>0<br>0<br>0<br>2<br>0<br>mpt | 11<br>1<br>1<br>1<br>1<br>1<br>1<br>1<br>1<br>1<br>1<br>1 | enable<br>enable<br>enable<br>enable<br>enable<br>sfully! | allType<br>allType<br>allType<br>allType<br>allType<br>allType | 0<br>0<br>0<br>0<br>0<br>0<br>X | 0<br>0<br>0<br>0<br>0<br>0<br>0<br>0<br>0<br>0<br>0 | enable<br>enable<br>enable<br>enable<br>enable<br>enable<br>enable<br>enable<br>enable<br>enable | disable<br>disable<br>disable<br>disable<br>disable<br>disable<br>disable<br>disable<br>disable | disable<br>disable<br>disable<br>disable<br>disable<br>disable<br>disable<br>disable<br>disable<br>disable | 500<br>500<br>500<br>500<br>500<br>500<br>500<br>500<br>500<br>500 | 0<br>0<br>0<br>0<br>0<br>0<br>0<br>0<br>0<br>0<br>0<br>0 | 0<br>0<br>0<br>0<br>0<br>0<br>0<br>0<br>0<br>0<br>0<br>0<br>0 |          |
| Port Property     Port Status                                                                                                    | ge11<br>ge12<br>ge13<br>ge14                                        | fiber<br>fiber<br>fiber<br>fiber                                              | mbps<br>mbps<br>mbps<br>mbps                                 | full<br>full<br>full<br>full                                 | disa<br>disable<br>disable                                                                             | 0                                 | 35<br>1<br>1                                              | enable<br>enable<br>Refrest                               | allType<br>allType<br>allType<br>allType                       | 0<br>0<br>0<br>Set              | 0                                                   | enable<br>enable<br>enable<br>enable                                                             | disable<br>disable<br>disable<br>disable                                                        | disable<br>disable<br>disable<br>disable                                                                   | 500<br>500<br>500<br>500                                           | 0                                                        | 0                                                             |          |

2. Click "Switch Control Card --> Port Property", and then configure GE 6 port pvid is 120:

| 🛒 Control Module Manageme                                   | nt       |                   |                         |                      |                      |                               |                   |              |                  |                               |                          |                 |                              |                                  |                                         |                     |                 |                | $\times$ |
|-------------------------------------------------------------|----------|-------------------|-------------------------|----------------------|----------------------|-------------------------------|-------------------|--------------|------------------|-------------------------------|--------------------------|-----------------|------------------------------|----------------------------------|-----------------------------------------|---------------------|-----------------|----------------|----------|
| PI<br>CONSTRUCTION                                          | P2<br>•  | P3                | РЧ<br>• <b>• •</b> •    | P5                   | P6                   | P7                            | P8                | iei g<br>100 | 2 GE             | 3 GE4<br>5 6 6                | GES                      | GE 6            | GET                          | GE I                             | GES GEG<br>GEI GEZ                      | GET GEN<br>GET GEN  |                 | 51             |          |
| OLT Device 192.168.5.80 💌                                   | P        | ort Pro           | perties                 |                      |                      | 1                             | Broa              | dcasting     | Inhibitior       | n Rate Ui                     | nit                      | 1               | -                            |                                  |                                         | 1                   | 1               |                |          |
| Basic Information<br>Net Interface Manage                   | P        | ort ID            | Mode C<br>onfig         | Speed<br>Config      | Duplex<br>Config     | Flow Co<br>ntrol Co<br>nfig   | Port Pri<br>ority | Port VID     | Port En<br>able  | Permit<br>Frame<br>Type       | Nest VL<br>AN Ena<br>ble | Protoco<br>VLAN | Broadc<br>st Rate<br>Control | a Multicas<br>t Rate C<br>ontrol | Unknow<br>n Unica<br>st Rate<br>Control | Inhibitio<br>n Rate | Ingress<br>Rate | Egress<br>Rate |          |
| MacAddress Management<br>Trunk Managment<br>VLAN Management | ge       | e1<br>e2          | fiber<br>fiber<br>fiber | mbps<br>mbps         | full<br>full         | disable<br>disable<br>disable | 0                 | 11<br>1      | enable<br>enable | allType<br>allType<br>allType | 0                        | 0               | enable<br>enable             | disable<br>disable<br>disable    | disable<br>disable<br>disable           | 500<br>500          | 0               | 0              |          |
| QinQ Config<br>Encrypt Config<br>RSTP                       | ge       | 95<br>94<br>95    | fiber<br>fiber          | mbps<br>mbps         | full<br>full         | disable<br>disable            | 0                 | 1<br>110     | enable<br>enable | allType<br>allType            | 0                        | 0               | enable<br>enable             | disable<br>disable<br>disable    | disable<br>disable                      | 500<br>500          | 0               | 0              |          |
| ONU Authority<br>Port Mirror<br>IGMP Snooping Config        | ge       | e6<br>e7<br>e8    | fiber<br>fiber<br>fiber | mbps<br>mbps<br>mbps | full<br>full<br>full | disable<br>disable<br>Prompt  | 0 <u>2</u><br>0   | 120<br>50    | enable<br>enable | allType<br>allType            | 0<br>0<br>X              | 0<br>0<br>0     | enable<br>enable<br>enable   | disable<br>disable<br>disable    | disable<br>disable<br>disable           | 500<br>500<br>500   | 0<br>0<br>0     | 0<br>0<br>0    | =        |
| SysAutoBackUp<br>SysLog<br>Port                             | ge       | e9<br>e10         | fiber<br>fiber          | mbps<br>mbps         | full<br>full         | i                             | Set suc           | cessfully    | 1                |                               |                          | 0               | enable<br>enable             | disable<br>disable               | disable<br>disable                      | 500<br>500          | 0               | 0              |          |
| Port Property 1<br>Port Status                              | ge<br>ge | e11<br>e12<br>e13 | fiber<br>fiber<br>fiber | mbps<br>mbps<br>mbps | full<br>full<br>full |                               |                   | ОК           | ]                |                               |                          | 0<br>0<br>0     | enable<br>enable<br>enable   | disable<br>disable<br>disable    | disable<br>disable<br>disable           | 500<br>500<br>500   | 0 0 0 0         | 0 0 0 0        |          |
|                                                             | ge       | e14               | fiber                   | mbps                 | full<br>6.0          | disable                       | 0                 | 1            | enable           | allType                       | 0                        | 0               | enable                       | disable                          | disable                                 | 500                 | 0               | 0              | -        |
|                                                             |          |                   |                         |                      |                      |                               |                   |              | Refresh          | 3                             | Set                      |                 |                              |                                  |                                         |                     |                 |                |          |

3. Click **"Switch Control Card --> VLAN Management"**, and then add the vlan 110 to GE 5 port as untag mode ,which is access :

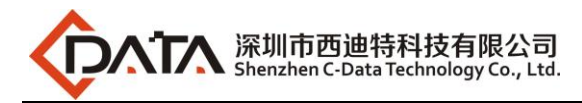

| 🗐 Control Module Managemen                                                   | it                                                                                                    | ×                                    |
|------------------------------------------------------------------------------|----------------------------------------------------------------------------------------------------|--------------------------------------|
|                                                                              | P2 P3 P4 P5 P6 P1 P8 GEI GE2 GE3 GE4 GE5 GE6 G                                                                                                    |                                      |
| OLT Device 192.168.5.80                                                      | Vlan ID         Egress Ports         Untagged Ports           1         (ge1:ge2:ge3:ge4:ge5;ge6;ge7;ge8;pon1;p         (ge1:ge2:ge3:ge4:ge5;ge6;ge7;ge8;pon1;p           10         (ge1:ge2:ge5;ge6;ge7;ge8;pon5;pon6)         (ge1:ge2;ge3;ge4:ge5;ge6;ge7;ge8;pon1;p           11         (ge1:ge2:ge5;ge6;ge7;ge8;pon5;pon6)         (ge1:ge5)           11         (ge1:ge6;ge6;ge7;ge8;pon5;pon6)         (ge1:ge6;ge6;ge7;ge8;pon5;pon6) | VLAN Enable Set                      |
| - Net Interface Manage<br>- User Manage<br>- MacAddress Management           | 14         (pon1)         ()           50         (ge7;pon8)         (ge7)           55         (ge1;ge5;pon1;pon4;pon8)         (ge1,pon4)           110         ()         ()                                                                                                    | Egress Ports                         |
| Trunk Managment     VLAN Management     1     QinQ Config     Encrypt Config | 120         0         00           1000         {ge8;pon8}         Prompt         X           2500         [ge7;pon8]         []         Set successfully                                                                                                    | 3 12 ge5 ge6 ge7 ge8                 |
| - RSTP<br>- ONU Authority<br>- Port Mirror<br>- IGMP Spooping Config         | OK                                                                                                    | pon5 pon6 pon7 pon8                  |
| SysAutoBackUp<br>SysLog                                                      |                                                                                                    | ge1ge2ge3ge4 4 [v] ge5ge6ge7ge8      |
| Port Property<br>Port Status                                                 |                                                                                                    | pon1pon2pon3pon4<br>pon5pon6pon7pon8 |
|                                                                              | Refresh First Prior Next Last                                                                                                    | Add Delete 5 Set                     |

4. Click **"Switch Control Card --> VLAN Management"**, and then add the vlan 110 to GE 6 port as untag mode ,which is access :

| 🛒 Control Module Managemer                                                                | t                                                                                                    | ×                             |
|-------------------------------------------------------------------------------------------|----------------------------------------------------------------------------------------------------|-------------------------------|
|                                                                                           | P2 P3 P4 P5 P5 P1 P8 GEI GEZ GE3 GE4 GE5 GE6 G<br><b>B10 B10 B10 B10 B10 B10 B10 B10 B10 B10 </b>                                                                                                    |                               |
| OLT Device 192.168.5.80                                                                   | Vian ID         Egress Ports         Untagged Ports           1         (ge1;ge2;ge3;ge4;ge5;ge6;ge7;ge8;pon1;p]         (ge1;ge2;ge3;ge4;ge5;ge6;ge7;ge8;pon1;p           10         (ge1;ge2;ge6;pon1;pon4;pon5;pon6)         (ge1;ge5)           11         (re1;non1)         (re1) | ✓ VLAN Enable Set Vlan ID 120 |
| - Basic Information<br>- Net Interface Manage<br>- User Manage<br>- MacAddress Management | 11         (ge1; join1)         (ge1)           50         (ge7; join8)         (ge7)           55         (ge1; ge5; join1; join4; join8)         (ge1)           56         (ge1; ge5; join1; join4; join8)         (ge1)                                                             | Egress Ports                  |
| VLAN Managment<br>QinQ Config                                                             | 110         (ges)         (ges)           120         ()         ()           1000         {ge8;pon8}         {ge8}           2500         (ge8;pon8)         {ge8}                                                                                                    | ge5 3 ≥ ge6 ge7 ge8           |
| Encrypt Config<br>RSTP<br>ONU Authority<br>Part Mirror                                    | 3500 [ge7;pon8] Prompt X<br>i Set successfully!                                                                                                    | pon5pon6pon7pon8              |
| - IGMP Snooping Config<br>- SysAutoBackUp<br>- SysLog                                     | OK                                                                                                    | Untagged Ports                |
| Port Property<br>Port Status                                                              |                                                                                                    | _ ge5 4                       |
|                                                                                           | Refresh First Prior Next Last                                                                                                    | Add Delete 5 Set              |

### 8.3.3 Configure OLT PON Port Service Vlan

 Click "Switch Control Card --> VLAN Management", and then add the vlan 110 to PON 8 port as tag mode ,which is trunk :

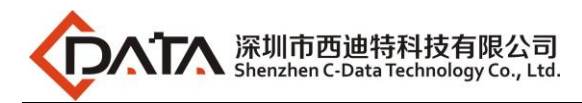

| 🗐 Control Module Managemer          | nt           |                          |                                     |                            |                                               |                   |             |             |        | ×       |
|-------------------------------------|--------------|--------------------------|-------------------------------------|----------------------------|-----------------------------------------------|-------------------|-------------|-------------|--------|---------|
|                                     | P2 P3        | : P4<br>••••             | P5 P6                               | P7 P8 G                    | EI GEZ GE3 GE4                                | GE5 GE6 GE        | -1 GEB      | GES GEG GET |        | RST     |
| OLT Device 192.168.5.80             | Vian ID      | Egress Po                | rts                                 |                            | Untagged Ports                                |                   | VLAN Ena    | ible        |        | Set     |
| Basic Information                   | 1 10 11      | {ge1;ge2;g<br>{ge1;ge3;g | e3;ge4;ge5;ge6;g<br>e5;pon1;pon4;po | ge7;ge8;pon1;p<br>n5;pon6} | {ge1;ge2;ge3;ge4;ge5;ge<br>{ge1;ge5}<br>{ge1} | e6;ge7;ge8;pon1;p | Vlan ID     | 1           | 10 -   | Refresh |
| Wet Interface Manage<br>User Manage | 14           | {pon1}<br>{ge7:pon8      | r<br>}                              |                            | {ge7}                                         |                   | Egress Port | s           |        |         |
| MacAddress Management               | 55<br>110    | {ge1;ge5;p<br>{ge5}      | on1;pon4;pon8}                      |                            | {ge1;pon4}<br>{ge5}                           |                   | ge1         | ge2         | ge3    | ge4     |
| VLAN Management 1<br>QinQ Config    | 120<br>1000  | {ge6}<br>{ge8;pon8       | }                                   |                            | {ge6}<br>{ge8}                                |                   | pon1        | pon2        | pon3   | pon4    |
| RSTP                                | 2500<br>3500 | {ge8;pon8<br>{ge7;pon8   | }                                   |                            | {ge8}<br>{ge7}                                |                   | pon5        | pon6        | pon73  | ₽ pon8  |
| Port Mirror                         |              |                          | Pron                                | npt                        | ×                                             |                   | Untagged P  | orts        |        |         |
| SysAutoBackUp                       |              |                          | ĺ                                   | Set success                | sfully!                                       |                   | 🗌 ge1       | 🗌 ge2       | ge3    | ge4     |
| Port Port Port                      |              |                          |                                     |                            | OK                                            |                   | ⊮ ge5       | 🗌 ge6       | ge7    | ge8     |
| Port Status                         |              |                          |                                     |                            |                                               |                   | pon1        | pon2        | pon3   | pon4    |
|                                     |              |                          |                                     |                            |                                               |                   | pon5        | pon6        | pon7   | pon8    |
|                                     |              | Refresh                  | First                               | Prior                      | Next                                          | ast               | Add         | De          | lete 4 | 1 Set   |

2. Click **"Switch Control Card --> VLAN Management"**, and then add the vlan 120 to PON 8 port as tag mode ,which is trunk :

| 📑 Control Module Manageme                                  |                                                                                                    | ×                              |
|------------------------------------------------------------|----------------------------------------------------------------------------------------------------|--------------------------------|
|                                                            | 12 P3 P4 P5 P5 P1 P8 GE1 GE2 GE3 GE4 GE5 G<br><b> </b>                                                                                                    |                                |
| OLT Device 192.168.5.80                                    | Vian ID         Egress Ports         Untagged Ports           1         (ge1;ge2;ge3;ge4;ge5;ge6;ge7;ge8;pon1;p)         (ge1;ge2;ge3;ge4;ge5;ge6;ge7;ge8;pon1;p) | VLAN Enable                    |
| Basic Information     Net Interface Manage     User Manage | 10         (ge1;ge3;ge5;pon1;pon4;pon5;pon6)         (ge1;ge5)           11         (ge1;pon1)         (ge1)           14         (pon1)         (j               | Egress Ports                   |
| MacAddress Management                                      | 50         {ge7;pon8}         {ge7;           55         {ge1;gor04}         {ge1;pon4}           110         {ge5;pon8}         {ge5}                            | ge1ge2ge3ge4                   |
| QinQ Config<br>Encrypt Config                              | 120         {ge6}           1000         {ge8,pon8}         {ge8}           2500         {ge8,pon8}         {ge8}                                                 | pon1pon2pon3pon4               |
|                                                            | 3500 (ge7;pon8) (ge7)                                                                                                    | pon5 pon6 pon73 pon8           |
| - IGMP Snooping Config<br>- SysAutoBackUp<br>- SysLog      | i Set successfully!                                                                                                    | Untagged Ports                 |
| Port Property<br>Port Status                               | OK                                                                                                    | _ ge5 <b>≥ ge6</b> _ ge7 _ ge8 |
|                                                            | a la martina de la constante de la constante de la constante de la constante de la constante de la constante de                                                   | pon5 pon6 pon7 pon8            |
|                                                            | Refresh First Prior Next Last                                                                                                    | Add Delete 4 Set               |

## 8.4 Configure Bridge ONU(SFU) Service

We need enter OLT to config ONU one by one, config way as follows:

### 8.4.1 Configure Bridge Onu(SFU) Internet Service

#### Premise condition of ONU to open internet service:

- OLT connect to uplink device and open internet service
- OLT have created vlan for internet service
- OLT have configured GE port vlan
- OLT have configured PON port vlan

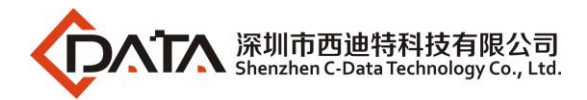

#### • ONU have registered

SFU ethernet port vlan mode have transparent,tag(access),trunk mode and so on,we can according to our network plan configure different mode.all onu vlan is configured by OLT,configure way as follows:

1. Click "**Pon Module --> Port-8 --> ONU-1 --> ONU VLAN**", and then configure ONU1 eth1 vlan mode is tag(access):

| 6 🕸 🖪 🗎                                                                                                    | ONU Management([OLT:192.168.5.80 ]>Pon Module >Port-8>[19:DA:63]ONU-1)                                                                                                    | < |
|----------------------------------------------------------------------------------------------------|----------------------------------------------------------------------------------------------------|---|
| 192.185.50           Port.1           Port.2           Port.3           Port.4           Port.5           Port.6           Port.7           Port.8           Port.9           Port.3           Port.7           Port.8           Port.9           Port.3           Port.3           Port.4           Port.7           Port.3           Port.4           Port.7           Port.3           Port.4           Port.4           Port.7           Port.3           Port.4           Port.3           Port.4           Port.3           Port.4           Port.3           Port.4           Port.3           Port.4           Port.3           Port.4           Port.4           Port.2           Port.3           Port.2           Port.3           Port.3           Port.2           Port.3           Port.2           Port.2 <t< td=""><td>Basic Configure<br/>Advanced Configure<br/>Network Configure<br/>ONU Pot Manage<br/>ONU Queue Manage<br/>ONU Queue Manage<br/>ONU Queue Manage<br/>ONU Queue Manage<br/>ONU Queue Manage<br/>ONU Queue Manage<br/>ONU Deformance Statistic<br/>- UniPot Performance<br/>Logic Link<br/>- Link SLA<br/>VLAN Mode<br/>Tag 6<br/>Utage Tag 6<br/>Default TPID[0-FFFF] 0x 8100 7<br/>Default Vian: Cos[0-7]<br/>8 0<br/>VUD[1-4094]<br/>9 110<br/>Prompt<br/>X<br/>I Set successfully<br/>CK</td><td></td></t<> | Basic Configure<br>Advanced Configure<br>Network Configure<br>ONU Pot Manage<br>ONU Queue Manage<br>ONU Queue Manage<br>ONU Queue Manage<br>ONU Queue Manage<br>ONU Queue Manage<br>ONU Queue Manage<br>ONU Deformance Statistic<br>- UniPot Performance<br>Logic Link<br>- Link SLA<br>VLAN Mode<br>Tag 6<br>Utage Tag 6<br>Default TPID[0-FFFF] 0x 8100 7<br>Default Vian: Cos[0-7]<br>8 0<br>VUD[1-4094]<br>9 110<br>Prompt<br>X<br>I Set successfully<br>CK |   |
| -                                                                                                    | Refresh 10 Set                                                                                                    |   |

### 8.4.2 Configure Bridge Onu(SFU) Multicast Service

#### Premise Condition

- OLT connect to uplink device and open service
- OLT have created vlan for multicast service
- OLT have configured GE port vlan
- OLT have configured PON port vlan
- ONU have registered

We need enter OLT to config ONU multicast service, configure way as follows:

1. Click **"Pon Module --> Port-8 --> ONU-1 --> IGMP Global Parameter"**, and then config ONU1 multicast vlan mode is snooping and enable the fast leave:

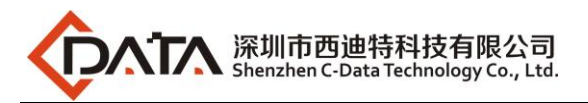

| ▲ 🖗 🗵                                                                                                    | ONU Management([OLT:192                                                                                                    | .168.5.80 ]>Pon Module >Port-8>[19:DA:63]ONU-1)                                                                                                    |
|----------------------------------------------------------------------------------------------------|----------------------------------------------------------------------------------------------------|----------------------------------------------------------------------------------------------------|
| 192 186 5.80     Switch Control Card     Pon Module 1     Pont-2     Pont-2     Pont-3     Pont-4     Pont-5     Pont-5     Pont-5     Pont-6     Pont-7     Pont-8     Pont-7     Pont-8     Pont-7     Pont-8     Pont-7     Pont-8     Pont-7     Pont-8     Pont-8     Pont-8     Pont-9     Pont-8     Pont-9     Pont-9     Po | Basic Configure     Advanced Configure     Advanced Configure     Network Configure     ONU VLAN     ONU VLAN     ONU VLAN     ONU Queue Manage     ONU Qos     Mac Address Management     GMP Snooping     GMP For Config     ONU Performance Statistic     ONU Performance     UniPort Performance     Logic Link     Link SLA | ONU IGMP Global Parameter Config<br>Multicast Switching Mode [GMP/MLD Snooping 5<br>Fast Leave Enable Enable 6<br>Refresh 7 Set<br>Prompt X<br>i Set successfully! |

2. Click **"Pon Module --> Port-8 --> ONU-1 --> IGMP Port Config"**, and then config ONU1 eth2 multicast mode is strip vlan tag:

| 🗐 ONU Management([OLT:192 | .168.5.80 ]>Pon Module >Port-8>[19:DA:63]ONU-1) | × |
|---------------------------|-------------------------------------------------|---|
| Basic Configure           |                                                 |   |
| Advanced Configure        |                                                 |   |
| ONLI Dert Menage          |                                                 |   |
| ONUVIAN                   |                                                 |   |
|                           | Multicast Strip Mode Config                     |   |
| ONU Oos                   | malacast strip mode coming                      |   |
| Mac Address Management    | Multicast VLANs                                 |   |
| IGMP Snooping             |                                                 |   |
| IGMP Global Parameter     |                                                 |   |
| 1-IGMP Port Config        |                                                 |   |
| ONU Performance Statistic |                                                 |   |
| Pon Performance           |                                                 |   |
| UniPort Performance       |                                                 |   |
| E- Logic Link             |                                                 |   |
| Link SLA                  |                                                 |   |
|                           | Multicast Strip Mode Strip VLAN Tag 3           |   |
|                           |                                                 |   |
|                           |                                                 |   |
|                           | Prompt X                                        |   |
|                           |                                                 |   |
|                           | Set successfully!                               |   |
|                           |                                                 |   |
|                           |                                                 |   |
|                           |                                                 |   |
|                           | Add Delete                                      |   |
|                           |                                                 |   |
|                           |                                                 |   |
|                           |                                                 |   |
|                           | Refresh 4 Set                                   |   |
|                           |                                                 |   |

3. Click **"Pon Module --> Port-8 --> ONU-1 --> IGMP Port Config"**, and then config ONU1 eth2 multicast vlan is 120:

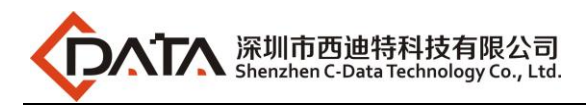

| 🗊 ONU Management([OLT:19                                                                                                    | 2.168.5.80 ]>Pon Module >Port-8>[19:DA:63]ONU-1)                    | ×                                        |
|----------------------------------------------------------------------------------------------------|---------------------------------------------------------------------|------------------------------------------|
| Basic Configure     Advanced Configure     Network Configure     ONU Port Manage     ONU VLAN     ONU Queue Manage     ONU Qos     Mac Address Management                                                                                | Port ID uniPort2 IGMP Groups[0-255] 0 + Multicast Strip Mode Config | Multicast VLAN Config<br>Multicast VLANs |
| IGMP Snooping     IGMP Slobal Parameter     IGMP Port Config     ONU Performance Statistic     On Performance     UniPort Performance     Logic Link     Link SLA                                                                        | Add IGMP Multicast VLANs ×<br>Multicast VLAN: VID[1-4094] 6 120     |                                          |
|                                                                                                    | 7 QK Cancel                                                         |                                          |
|                                                                                                    | Refresh Set                                                         | 5 Add Delete                             |
| 🗐 ONU Management([OLT:19                                                                                                    | 2.168.5.80 ]>Pon Module >Port-8>[19:DA:63]ONU-1)                    | ×                                        |
| Basic Configure     Advanced Configure     Network Configure     ONU Port Manage     ONU VLAN                                                                                                    | Port ID uniPort2                                                    |                                          |
| ONU Queue Manage     ONU Qos     Mac Address Management     IGMP Snooping     IGMP Global Parameter     IGMP Port Config     ONU Performance Statistic     Pon Performance     UniPort Performance     UniPort Performance     Link SI A | Multicast Strip Mode Config                                         | Multicast VLAN Config                    |
|                                                                                                    | Multicast Strip Mode Strip VLAN Tag                                 |                                          |
|                                                                                                    | Add successfully!                                                   | Add Delete                               |

## 9 Configure Service In OLT ---WEB Method

This section mainly introduct 4Port/8Port OLT internet service and multicast service in FTTH environment. The following will introduce the service configuration way for OLT and ONU

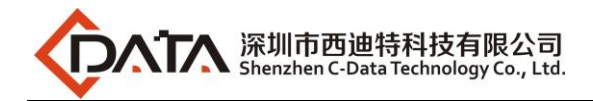

according to the bridge ONU(SFU).

## 9.1 Data Plan

| Main Data Plan List     |                                     |  |  |  |  |  |
|-------------------------|-------------------------------------|--|--|--|--|--|
| Configuration Item Data |                                     |  |  |  |  |  |
|                         | VLAN 110: Internet Service          |  |  |  |  |  |
| VLAN Data               | VLAN 120: IPTV Service              |  |  |  |  |  |
|                         | Ge5: VLAN 110 access mode           |  |  |  |  |  |
| OLT Port Setting        | Ge6: VLAN 120 access mode           |  |  |  |  |  |
|                         | PON8: VLAN 110, VLAN 120 trunk mode |  |  |  |  |  |
| ONU Register ID         | Bridge ONU ID: 1                    |  |  |  |  |  |
| Bridge ONUL Bort config | LAN 1: VLAN 110                     |  |  |  |  |  |
| Bridge Ono Fort comig   | LAN 2: VLAN 120                     |  |  |  |  |  |

## 9.2 Configuration Guide

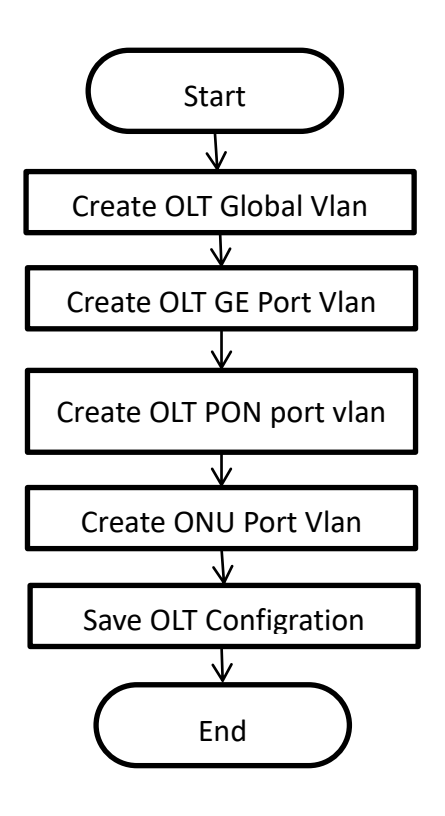

## 9.3 Configure OLT Service

### 9.3.1 Configure OLT Global Vlan

Click the **"Switching Board --> Vlan Manage"** to enable the Vlan.

If the created vlan cannot meet the requirements, vlan can be created by clicking the "VLAN

Manage ". According to the data planning, we create vlan110 and vlan120 firstly:

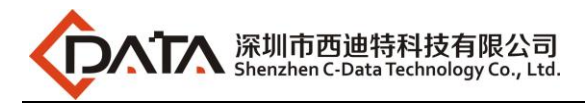

| xPON OLT                                                                                                    | Version: V1.2.0                                                                                                    | Login-Mode: Administrator                                                                                                    | Language: English 🔻 🕐 Exit                                                                                                    |
|----------------------------------------------------------------------------------------------------|----------------------------------------------------------------------------------------------------|----------------------------------------------------------------------------------------------------|----------------------------------------------------------------------------------------------------|
| Main Board           Switching Board           PON Board           PON Board | <ul> <li>PATH-test1 &gt; Switching Board</li> <li>Switch-Config<br/>Net Interface</li> <li>Port Status</li> <li>Port Properity</li> <li>Mac AddressList</li> <li>Packet Suppress</li> <li>Performance Statistics</li> <li>VLAN Manage</li> <li>TRUNK</li> <li>RSTP</li> <li>Port Mirror</li> <li>IGMP Snooping</li> </ul> | Ugin=wode. Administrator           vrd>VLAN Manage           VLAN manage           VLAN manage           VLAN manage           VALNID         Tagged Port           1         ge1;ge2;ge3;ge4;ge           10         ge3;pon1;pon4;pon5;pon6;           11         pon1;           14         pon1;           50         pon8;           55         ge5;pon1;pon8;           1000         pon8;           3500         pon8;           3500         pon8;                                                                                                    | Untagged Port<br>Sige6:ge7:ge8:pon1:pon2:pon3:pon4:pon5:pon6:pon7:pon8: e<br>ge1:ge5:<br>ge1:<br>ge7:<br>ge8:<br>ge8:<br>ge7:<br>set First Next |
| xPON OLT                                                                                                    | Version: V1.2.0 PATH:test1>Switching Board Switch-Config Net Interface Port Staus Port Properity Mac AddressList Packet Suppress Performance Statistics VLAN Manage 2 TRUNK STP Port Mirror IGMP Snooping                                                                                                    | Login-Mode: Administrator<br>ard>VLAN Manage<br>VLAN Manage<br>VLANEnable: enable •<br>VLANEnable: enable •<br>VLANID Tagged Port<br>1 ge1;ge2;ge3;ge4;<br>10 ge3;pon1;pon4;pon5;pon6;<br>11 pon1;<br>14 pon1;<br>15 ge5;pon1;pon8;<br>100 pon8;<br>100 pon8; | Language: English                                                                                                    |
| xPON OLLT                                                                                                    | Version: V1.2.0<br>PATH:test1 > Switching Board<br>Switch-Config<br>Net Interface<br>Port Status<br>Port Properity<br>Mac AddressList<br>Packet Suppress<br>Performance Statistics<br>VLAN Manage<br>TRUNK<br>STP<br>Port Mirror<br>IGMP Snooping                                                                         | Login-Mode: Administrator                                                                                                    | Language: English                                                                                                    |

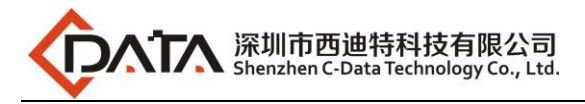

| xPON OLT                                                                                                    | Version: V1.2.0                                                                                                    | Login-Mode: Administrator                                                                                                    |                                              |                                           |                                      |                                                                           | Language: English • 🔱 Exit         |                                                                   |                                                                        |  |
|----------------------------------------------------------------------------------------------------|----------------------------------------------------------------------------------------------------|----------------------------------------------------------------------------------------------------|----------------------------------------------|-------------------------------------------|--------------------------------------|---------------------------------------------------------------------------|------------------------------------|-------------------------------------------------------------------|------------------------------------------------------------------------|--|
| Topology                                                                                                    | PATH:test1>Switching Board>VLAN Manage                                                                                                    |                                                                                                    |                                              |                                           |                                      |                                                                           |                                    |                                                                   |                                                                        |  |
|                                                                                                    | <ul> <li>Switching Board</li> <li>Switch-Config</li> <li>Net Interface</li> <li>Port Status</li> <li>Port Properity</li> <li>Mac AddressList</li> <li>Packet Suppress</li> <li>Performance Statistics</li> <li>VLAN Manage</li> <li>TRUNK</li> <li>RSTP</li> <li>Port Mirror</li> <li>IGMP Snooping</li> </ul> | VLAN Manage<br>VLANEnable: enable  VLANEnable: enable  VLANEnable: e |                                              |                                           |                                      | Untagge<br>ge1;g<br>ge7<br>ge1;pc<br>ge8<br>ge8<br>ge8<br>ge7<br>et First | d Port                             | vlan-edit<br>edit<br>edit<br>edit<br>edit<br>edit<br>edit<br>edit | vlan-clear<br>delete<br>delete<br>delete<br>delete<br>delete<br>delete |  |
| xPON OLT                                                                                                    | Version: V1.2.0                                                                                                    | Login-                                                                                                    | Mode: Ad                                     | Iministrato                               | r                                    |                                                                           | Langua                             | ge: English                                                       | • 🖒 Exit                                                               |  |
| Topology                                                                                                    | PATH:test1>Switching Bo                                                                                                    | ard>VLAN Mai                                                                                                    | nage                                         |                                           |                                      |                                                                           |                                    |                                                                   |                                                                        |  |
| test1     Main Board     Switching Board     PON Board     PON Board     PON Board     PON1     PON2     PON3     PON4     PON5     PON6     PON6     PON7     ONU-12     ONU-23     ONU-3     ONU-3     ONU-4     ONU-5     ONU-5 | - Switching Board - Switch-Config - Net Interface - Port Status - Port Properity - Mac AddressList - Packet Suppress - Performance Statistics - VLAN Manage - TRUNK - RSTP - Port Mirror - IGMP Snooping                                                                                                    | VLAN Mar<br>vlanindex 120<br>GE1<br>GE5<br>PON1<br>PON5                                                                                                    | ender<br>Egres<br>GE2<br>GE6<br>PON2<br>PON6 | s port<br>GE3<br>GE7<br>PON3<br>PON7<br>3 | GE4<br>GE8<br>PON4<br>PON8<br>set re | GE1<br>GE5<br>PON1<br>PON5<br>fresh retu                                  | unta<br>GE2<br>GE6<br>PON2<br>PON6 | igged port<br>GE3<br>GE7<br>PON3<br>PON7                          | GE4<br>GE8<br>PON4<br>PON8                                             |  |

### 9.3.2 Configure OLT GE Port Service Vlan

1. Click "Switching Board --> Port Property", and then config GE 5 port pvid is 110:

| xPON OLT                                                                                                    | Version: V1.2.0                                                                                                    | Login-Mode: Administrator                |                                                                   |                                      |                                          |               |                      | La                                                 | anguage: E                                                    | nglish 🔻                        | ው Exit                 |                                           |
|----------------------------------------------------------------------------------------------------|----------------------------------------------------------------------------------------------------|------------------------------------------|-------------------------------------------------------------------|--------------------------------------|------------------------------------------|---------------|----------------------|----------------------------------------------------|---------------------------------------------------------------|---------------------------------|------------------------|-------------------------------------------|
| XPON OLT                                                                                                    | Version: V1.2.0 PATH:test1 > Switching Board Switch-Config Net Interface Port Status Port Status Port Properity Mac AddressList Packet Suppress Performance Statistics VLAN Manage TRUNK RSTP | Por<br>Por<br>portId<br>1<br>2<br>3<br>4 | t Properity<br>t Properity<br>speed(mbps)<br>1000<br>1000<br>1000 | e: Ac<br>dup<br>full<br>full<br>full | flowCtl<br>disable<br>disable<br>disable | pri<br>0<br>0 | PVID<br>11<br>1<br>1 | portEnable<br>enable<br>enable<br>enable<br>enable | Lé<br>perframtype<br>allType<br>allType<br>allType<br>allType | ingressRate<br>0<br>0<br>0<br>0 | egressRate 0 0 0 0 0 0 | Operation<br>edit<br>edit<br>edit         |
| PON     PON     PON     PON     PON     ONU-1     ONU-3     ONU-3     ONU-3     ONU-4     ONU-6     ONU-6     ONU-6     ONU-7     ONU-7     ONU-7     ONU-7     ONU-101     ONU-101     ONU-13     ONU-13 | GMP Snooping                                                                                                    | 5<br>6<br>7<br>8                         | 1000<br>1000<br>100<br>1000                                       | full<br>full<br>full                 | disable<br>disable<br>disable<br>disable | 0<br>0<br>0   | 1<br>1<br>50<br>2500 | enable<br>enable<br>enable<br>enable               | allType<br>allType<br>allType<br>allType                      | 0 0 0 0 0                       | 0 0 0 0 0              | 3 edit<br>edit<br>edit<br>edit<br>refresh |

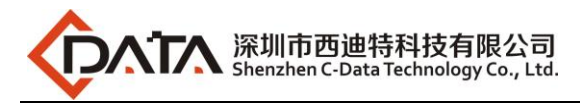

| xPON OLT                                                                                                    | Version: V1.2.0          | Login-Mode: Administrator                                                                                                    | Language: English 🔹 🔱 Exit      |
|----------------------------------------------------------------------------------------------------|--------------------------|----------------------------------------------------------------------------------------------------|---------------------------------|
| Topology                                                                                                    | PATH:test1>Switching Boa | ard>Port Properity                                                                                                    |                                 |
| Main Board     Switching Board     PON1     PON1     PON2     PON3     PON3     PON4     PON5     PON4     PON5     PON8     PON8 |                          | Port Properity Port Enable: enable  Port Enable: enable  Speed: mbps1G  Duplex: full  Flow Control: disable  Port Priority: 0 Port VID: 110 4 Permit Frame Type: allType  Ingress Rate: 0 Egress Rate: 0 Egress Rate: 0 | (kps)<br>(kps)<br>efresh return |

2. Click "Switching Board --> VLAN Manage", and then add vlan 110 to GE 5 port untag :

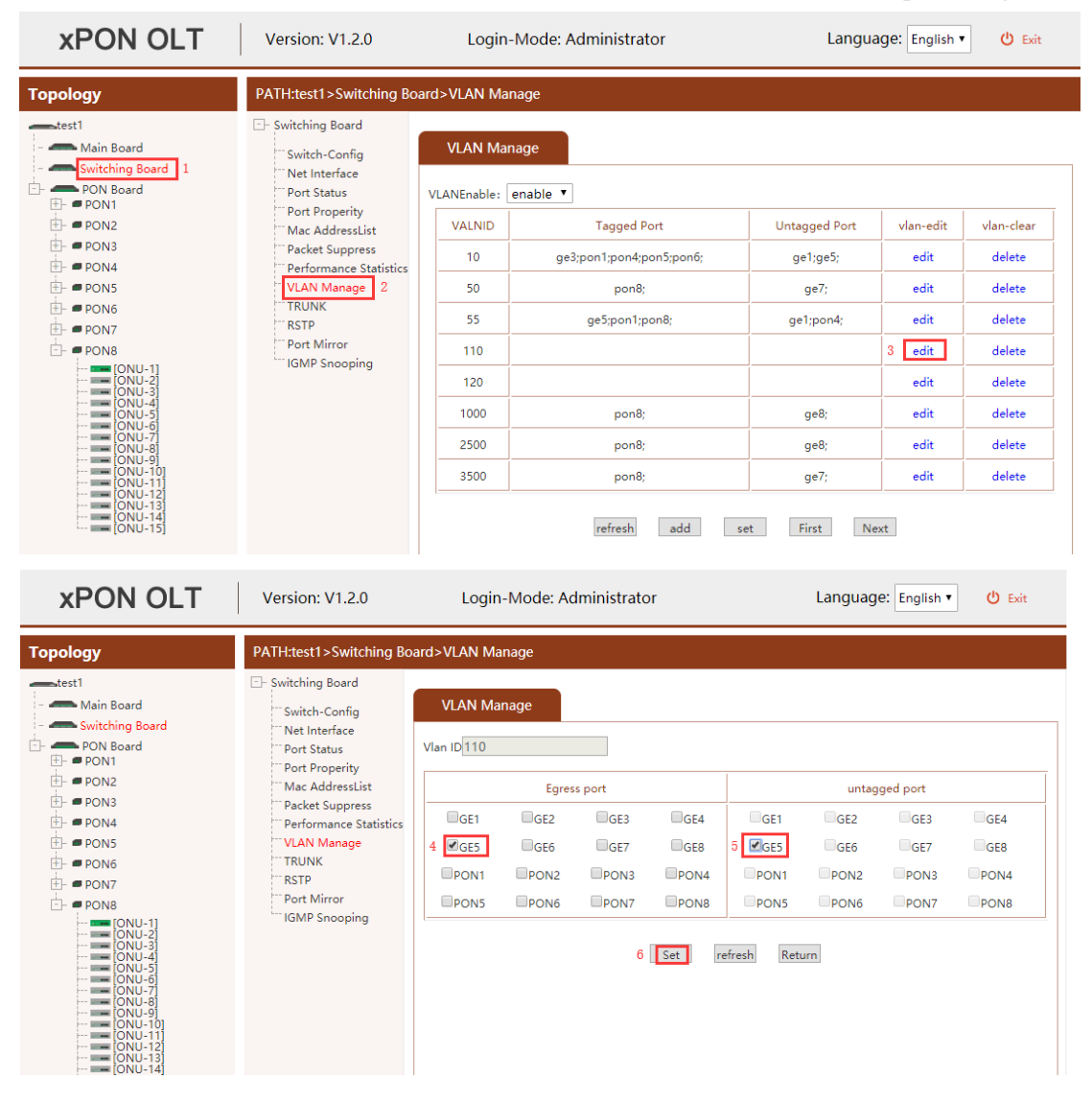

3. Click "Switching Board --> Port Property", and then config GE 6 port pvid is 120:

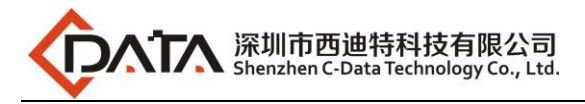

| xPON OLT                                                                                                    | Version: V1.2.0                                                                                                    | Login-Mode: Administrator                                                                                                    | Language: English 🔹 🕛 Exit                                                                                                    |  |  |  |  |  |  |  |  |
|----------------------------------------------------------------------------------------------------|----------------------------------------------------------------------------------------------------|----------------------------------------------------------------------------------------------------|----------------------------------------------------------------------------------------------------|--|--|--|--|--|--|--|--|
| Topology                                                                                                    | PATH:test1>Switching Boa                                                                                                    | rd>Port Properity                                                                                                    |                                                                                                    |  |  |  |  |  |  |  |  |
| - Main Board<br>- Switching Board                                                                                                    | ⊡- Switching Board<br><sup></sup> Switch-Config<br><sup></sup> Net Interface                                                                                                    | Port Properity                                                                                                    |                                                                                                    |  |  |  |  |  |  |  |  |
| PON Board     PON Board     PON 2     PON2     PON3     PON4     PON5     PON5     PON6     PON7     PON8     ONU-11     ONU-2     ONU-2     ONU-3     ONU-3     ONU-3     ONU-4     ONU-6                                                                                                    | PON Board     Port Status       PON1     Port Properity       PON3     Packet Suppress       PON4     Performance Statistics       PON5     VLAN Manage       PON6     TRUNK       PON8     Port Properity       PON6     TRUNK       PON8     Port Mirror       PON8     Port Mirror       PON8     Port Mirror       PON9     UNU-11       PON9     IGMP Snooping       PON9     Port Mirror       PON9     Port Mirror       PON8     Port Mirror       PON9     IGMP Snooping | portid         speed(mbps)         dup         flowCtl         pri         PVID         portEnable         p           1         1000         full         disable         0         11         enable         1           2         1000         full         disable         0         1         enable         1           3         1000         full         disable         0         1         enable         1           4         1000         full         disable         0         1         enable         1           5         1000         full         disable         0         1         enable         1           6         1000         full         disable         0         1         enable         1           7         100         full         disable         0         1         enable         1 | perframtype     ingressRate     egressRate     Operation       allType     0     0     edit       allType     0     0     edit       allType     0     0     edit       allType     0     0     edit       allType     0     0     edit       allType     0     0     edit       allType     0     0     edit       allType     0     3     edit       allType     0     0     edit |  |  |  |  |  |  |  |  |
|                                                                                                    | Version: V1 2 0                                                                                                    | 8 1000 full disable 0 2500 enable                                                                                                    | allType 0 0 edit<br>refresh                                                                                                    |  |  |  |  |  |  |  |  |
| Topology                                                                                                    | PATH:test1>Switching Board                                                                                                    | rd>Port Properity                                                                                                    |                                                                                                    |  |  |  |  |  |  |  |  |
| <ul> <li>Main Board</li> <li>Switching Board</li> <li>PON Board</li> <li>PON Board</li> <li>PON3</li> <li>PON4</li> <li>PON5</li> <li>PON6</li> <li>PON7</li> <li>PON8</li> <li>ONU-11</li> <li>ONU-21</li> <li>ONU-31</li> <li>ONU-51</li> <li>ONU-61</li> <li>ONU-61</li> <li>ONU-61</li> <li>ONU-61</li> <li>ONU-61</li> <li>ONU-61</li> <li>ONU-61</li> <li>ONU-61</li> <li>ONU-61</li> <li>ONU-61</li> <li>ONU-61</li> <li>ONU-71</li> <li>ONU-61</li> <li>ONU-61</li> <li>ONU-61</li> <li>ONU-61</li> <li>ONU-61</li> <li>ONU-61</li> <li>ONU-61</li> <li>ONU-61</li> <li>ONU-61</li> <li>ONU-12</li> <li>ONU-13</li> <li>ONU-14</li> <li>ONU-15</li> </ul> | Switch-Config<br>Net Interface<br>Port Status<br>Port Properity<br>Mac AddressList<br>Packet Suppress<br>Performance Statistics<br>VLAN Manage<br>TRUNK<br>RSTP<br>Port Mirror<br>IGMP Snooping                                                                                                    | Port Properity Port Enable: enable  Speed: mbps1G  Duplex: full  Flow Control: disable  Port Priority: 0 Port VID: 120 4 Permit Frame Type: allType  Ingress Rate: 0 Egress Rate: 0 S set refresh                                                                                                    | ¢<br>(kps)<br>(kps)                                                                                                    |  |  |  |  |  |  |  |  |

4. Click "Switching Board --> VLAN Manage", and then add vlan 120 to GE 6 port untag :

| <b>xPON OLT</b> | Version: V1.2.0                                                                                                    | Login                                                                                     | -Mode: Administrator                                                                                          | Langua                                                                                               | ge: English                                                           | 😃 Exit                                                                                                    |  |  |  |  |  |
|-----------------|----------------------------------------------------------------------------------------------------|-------------------------------------------------------------------------------------------|----------------------------------------------------------------------------------------------------|----------------------------------------------------------------------------------------------------|-----------------------------------------------------------------------|----------------------------------------------------------------------------------------------------|--|--|--|--|--|
| Тороlоду        | PATH:test1>Switching Board>VLAN Manage                                                                                                    |                                                                                           |                                                                                                    |                                                                                                    |                                                                       |                                                                                                    |  |  |  |  |  |
|                 | Switching Board     Switch-Config     Net Interface     Port Status     Port Properity     Mac AddressList     Packet Suppress     Performance Statistics     VLAN Manage     2     TRUNK     RSTP     Port Mirror     IGMP Snooping | VLAN Mar<br>VLANEnable:<br>VALNID<br>10<br>50<br>55<br>110<br>120<br>1000<br>2500<br>3500 | nage<br>enable  Tagged Port ge3;pon1;pon4;pon5;pon6; pon8; ge5;pon1;pon8; pon8; pon8; pon8; pon8; pon8; pon8; | Untagged Port<br>ge1;ge5;<br>ge7;<br>ge1;pon4;<br>ge5;<br>ge8;<br>ge8;<br>ge8;<br>ge7;<br>t First Ne | vlan-edit<br>edit<br>edit<br>edit<br>dit<br>edit<br>edit<br>edit<br>e | vlan-clear       delete       delete       delete       delete       delete       delete       delete       delete       delete |  |  |  |  |  |

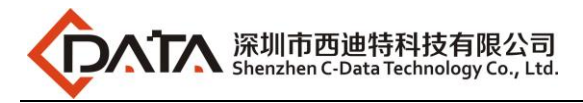

| xPON OLT                                                                                                    | Version: V1.2.0                                                                                                    | Login-                                                  | lministrato                                  |                                      | Languag                    | e: English 🔻               | 😃 Exit                              |                                        |                            |
|----------------------------------------------------------------------------------------------------|----------------------------------------------------------------------------------------------------|---------------------------------------------------------|----------------------------------------------|--------------------------------------|----------------------------|----------------------------|-------------------------------------|----------------------------------------|----------------------------|
| Topology                                                                                                    | PATH:test1>Switching Bo                                                                                                    | ard>VLAN Man                                            | age                                          |                                      |                            |                            |                                     |                                        |                            |
| Main Board     Switching Board     Switching Board     PON8 Board     PON8 Board     PON8     PON8     PON3     PON3     PON4     PON5     PON5     PON6     PON7     PON8     ONU-1     ONU-1     ONU-3     ONU-3     ONU-4     ONU-4     ONU-5     ONU-5     ONU-6     ONU-6     ONU-7     ONU-6     ONU-7     ONU-6     ONU-7     ONU-6     ONU-7     ONU-6     ONU-7     ONU-6     ONU-7     ONU-7     ONU-6     ONU-7     ONU-7 | <ul> <li>Switching Board</li> <li>Switch-Config</li> <li>Net Interface</li> <li>Port Status</li> <li>Port Properity</li> <li>Mac AddressList</li> <li>Packet Suppress</li> <li>Performance Statistics</li> <li>'VLAN Manage</li> <li>TRUNK</li> <li>RSTP</li> <li>Port Mirror</li> <li>IGMP Snooping</li> </ul> | VLAN Man<br>Vlan ID 120<br>GE1<br>GE5 4<br>PON1<br>PON5 | age<br>Egress<br>GE2<br>ØGE6<br>PON2<br>PON6 | s port<br>GE3<br>GE7<br>PON3<br>PON7 | GE4<br>GE8<br>PON4<br>PON8 | GE1<br>GE5<br>PON1<br>PONS | untag<br>GE2<br>GE5<br>PON2<br>PON6 | ged port<br>GE3<br>GE7<br>PON3<br>PON7 | GE4<br>GE8<br>PON4<br>PON8 |

### 9.3.3 Configure OLT PON Port Service Vlan

1. Click "Switching Board --> VLAN Manage", and then add vlan 110 to PON port 8 tag :

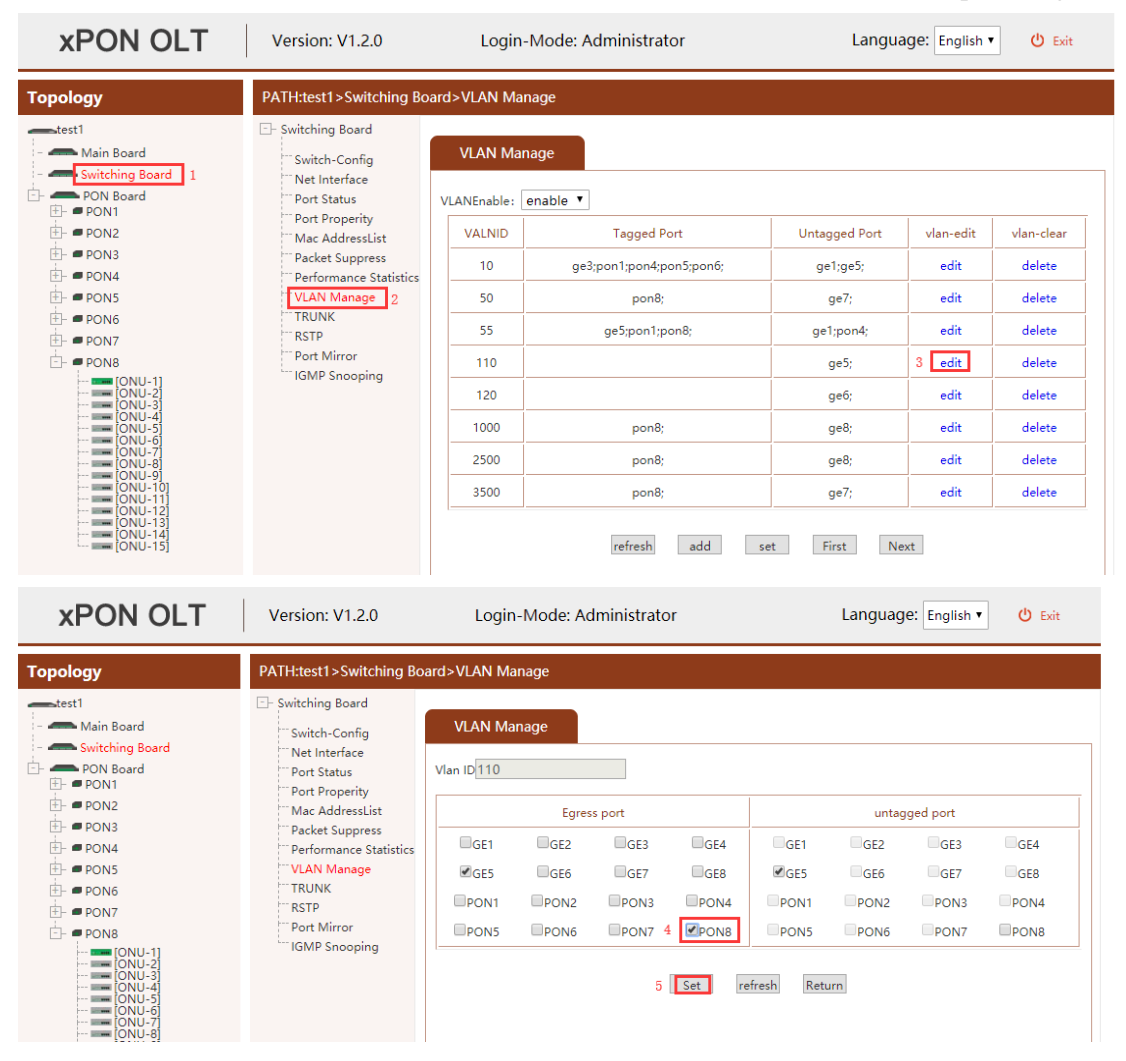

2. Click "Switching Board --> VLAN Manage", and then add vlan 120 to PON port 8 tag :

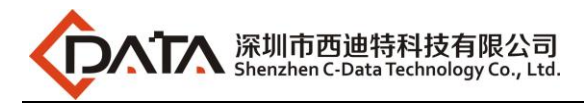

| <b>xPON OLT</b>                                                                                                    | Version: V1.2.0                                                                                                    | Login-Mode: Administrator                                                                                                    |                                                 |                                             |                             | Lá                                                                                            | anguage:                             | English 🔻                                                        | 😃 Exit                                                                           |   |
|----------------------------------------------------------------------------------------------------|----------------------------------------------------------------------------------------------------|----------------------------------------------------------------------------------------------------|-------------------------------------------------|---------------------------------------------|-----------------------------|-----------------------------------------------------------------------------------------------|--------------------------------------|------------------------------------------------------------------|----------------------------------------------------------------------------------|---|
| Topology                                                                                                    | PATH:test1>Switching Boa                                                                                                    | ard>VLAN Mana                                                                                                    | ge                                              |                                             |                             |                                                                                               |                                      |                                                                  |                                                                                  |   |
| Main Board     Switching Board     PON Board     PON Board     PON3     PON3     PON4     PON5     PON5     PON7     PON8     PON8     ONU-1     ONU-2     ONU-3     ONU-3     ONU-3     ONU-3     ONU-3     ONU-3     ONU-1     ONU-3     ONU-1     ONU-3     ONU-1     ONU-1 | <ul> <li>Switching Board</li> <li>Switch-Config</li> <li>Net Interface</li> <li>Port Status</li> <li>Port Properity</li> <li>Mac AddressList</li> <li>Packet Suppress</li> <li>Performance Statistics</li> <li>VLAN Manage</li> <li>TRUNK</li> <li>RSTP</li> <li>Port Mirror</li> <li>IGMP Snooping</li> </ul> | VLAN Manage         VLANEnable:       enable         VALNID       Tagged Port         10       ge3;pon1;pon4;pon5;pon6;         50       pon8;         55       ge5;pon1;pon8;         110       pon8;         120 |                                                 |                                             |                             | Untagged P<br>ge1;ge5;<br>ge7;<br>ge1;pon4<br>ge5;<br>ge6;<br>ge8;<br>ge8;<br>ge7;<br>t First | ort v<br>;<br>;<br>3                 | lan-edit<br>edit<br>edit<br>edit<br>edit<br>edit<br>edit<br>edit | vlan-clear<br>delete<br>delete<br>delete<br>delete<br>delete<br>delete<br>delete |   |
| xPON OLT                                                                                                    | Version: V1.2.0                                                                                                    | Login-                                                                                                    | Mode: Ad                                        | ministrato                                  | r                           |                                                                                               | Languag                              | ge: Englist                                                      | n ▼ Ů Exit                                                                       | : |
| Topology           → Main Board           → PON Board           → PON Board           → PON3           → PON3           → PON4           → PON5           → PON5           → PON6           → PON7           → PON8           → PON8           → PON9           → PON9                                                                                                    | PATH:test1>Switching Bo<br>Switch-Config<br>Net Interface<br>Port Status<br>Port Properity<br>Mac AddressList<br>Packet Suppress<br>Performance Statistics<br>VLAN Manage<br>TRUNK<br>RSTP<br>Port Mirror<br>IGMP Snooping                                                                                     | VLAN Mar<br>VLAN Mar<br>Vlan ID<br>GE1<br>GE5<br>PON1<br>PON5                                                                                                    | age<br>Egress<br>GGE2<br>♥GE6<br>●PON2<br>●PON6 | s port<br>GE3<br>GE7<br>PON3<br>PON7 4<br>5 | GE4<br>GE8<br>PON4<br>ØPON8 | GE1<br>GE5<br>PON1<br>PON5<br>fresh Retur                                                     | untas<br>GE2<br>ØGE6<br>PON2<br>PON6 | gged port<br>GE3<br>GE7<br>PON3<br>PON7                          | GE4<br>GE8<br>PON4<br>PON8                                                       |   |

## 9.4 Configure Bridge ONU(SFU) Service

We need enter OLT to config ONU one by one, config way as follows:

#### 9.4.1 Configure Bridge Onu(SFU) Internet Service

#### Premise condition of ONU to open internet service:

- OLT connect to uplink device and open internet service
- OLT have created vlan for internet service
- OLT have configured GE port vlan
- OLT have configured PON port vlan
- ONU have registered

SFU ethernet port vlan mode have transparent,tag(access),trunk mode and so on,we can according to our network plan configure different mode.all onu vlan is configured by OLT,configure way as follows:

1. Click "PON Board --> PON8 --> ONU-1 --> VLAN Manage", Config ONU1 eth1 vlan

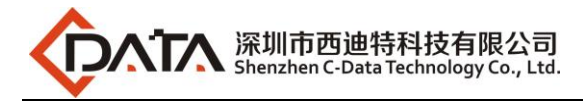

#### mode is tag(access):

| <b>xPON OLT</b>                                                                                                    | Version: V1.2.0                                                                                                    | Login-Mode: Administrator                                                                                                    | Language: English 🔻 😃 Exit                      |
|----------------------------------------------------------------------------------------------------|----------------------------------------------------------------------------------------------------|----------------------------------------------------------------------------------------------------|-------------------------------------------------|
| Topology                                                                                                    | PATH:test1>PON Board>F                                                                                                    | PON8>ONU1>VLAN Manage                                                                                                    |                                                 |
| Main Board     Switching Board     PON Board     PON1     PON2     PON3     PON4     PON5     PON5     PON6     PON7     PON8     PON8     PON | PON8>ONU1     BaseInfo     Advanced     IP Manage     Port Manage     ONU Qos     Storm Control     Mac AddressList     GMP Fort Config     VLAN Manage     Link SLA | VLAN Manage Port ID Port I 5 Port ID Port Vlan Mode: Tag Mode 1 Default TDID[0-FFFF]: 0 Default Vlan: Cos[0-7]: 0 refresh                                 | de Operation<br>v<br>x 8100<br>VID [1-4094]; 50 |
| xPON OLT                                                                                                    | Version: V1.2.0                                                                                                    | Login-Mode: Administrator                                                                                                    | Language: English • 🕐 Exit                      |
| Topology           ▲         Main Board           ▲         > Switching Board           ▲         → PON Board           ▲         → PON Board                                                                                                    | PATH:test1>PON Board>I                                                                                                    | VON8>ONU1>VLAN Manage<br>VLAN Manage<br>Port ID:1<br>Vlan Mode Tag 7 ▼<br>Default TPID[0-FFFF]: 0x 8100 8<br>Default Vlan: Cos[0-7] 0 9 VID[1-4094] 110 € | ]10                                             |

11 Set Refresh Return

### 9.4.2 Configure Bridge Onu(SFU) Multicast Service

#### **Premise Condition**

- OLT connect to uplink device and open service
- OLT have created vlan for multicast service
- OLT have configured GE port vlan
- OLT have configured PON port vlan

Link SLA

• ONU have registered

We need enter OLT to config ONU multicast service, configure way as follows:

1. Click "PON Board--> PON8 --> ONU-1 --> IGMP Global", Configure ONU1 multicast vlan mode is snooping and enable the fast leave:

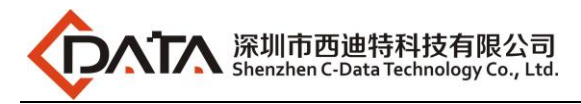

| xPON OLT                                                                                                    | Version: V1.2.0                                                                                                    | Login-Mode: Administrator                                                                                                | Language: English <b>v</b> | ပံ Exit |  |  |
|----------------------------------------------------------------------------------------------------|----------------------------------------------------------------------------------------------------|----------------------------------------------------------------------------------------------------|----------------------------|---------|--|--|
| Topology                                                                                                    | PATH:test1>PON Board>PON8>ONU1>IGMP Global Parameter                                                                                                    |                                                                                                    |                            |         |  |  |
| Main Board<br>Main Board<br>PON Board<br>PON Board<br>PON 2<br>PON3<br>PON4<br>PON5<br>PON5 | PON8>ONU1     BaseInfo     Advanced     IP Manage     Port Manage     ONU Qos     Storm Control     Mac AddressList     IF Performance Statistic     IGMP Global 4     IGMP Port Config     VLAN Manage     Link SLA | IGMP Global Parameter<br>Multicast Switching Mode igmp/mld-snooping 5 ▼<br>Fast Leave Enable enable ♥ 6<br>refresh 7 set |                            |         |  |  |

2. Click **"PON Board--> PON8 --> ONU-1 --> IGMP Port Config"**, Configure ONU1 eth2 vlan is 120, and multicast vlan mode is untag:

| xPON OLT                                                                                                    | Version: V1.2.0                                                                                                    | Login-Mode: Administrator                                                                                                    | L                                                     | anguage: English 🔻   | 😃 Exit              |
|----------------------------------------------------------------------------------------------------|----------------------------------------------------------------------------------------------------|----------------------------------------------------------------------------------------------------|-------------------------------------------------------|----------------------|---------------------|
| Topology<br>Main Board<br>Main Board<br>PON Board<br>PON Board<br>PON Board<br>PON B<br>PON3<br>PON3<br>PON4<br>PON5<br>PON5 | PATH:test1>PON Board>P<br>PONB>ONU1<br>BaseInfo<br>Advanced<br>IP Manage<br>ONU Qos<br>Storm Control<br>Mac AddressList<br>Performance Statistic<br>IGMP Global<br>ULAN Manage<br>Link SLA<br>Link SLA | ON8>ONU1>IGMP Port Config<br>IGMP Port Config<br>Port ID JGMP Groups[0-255]<br>2 0                                                                                                   | Multicast Strip Mode<br>Not Strip Vlan Tag<br>refresh | Multicast Vlan       | Operation<br>6 Edit |
| XPON ULI                                                                                                    | Version: V1.2.0                                                                                                    | Login-Mode: Administrator                                                                                                    |                                                       | Language: English    | U Exit              |
| Main Board           Switching Board           PON Board           PON Board           PON Board           PON Board           PON Board           PON Board           PON Board           PON Board           PONS           PONS           PON7           PON8           PON8           ONU-11           ONU-61           ONU-61           ONU-61           ONU-61           ONU-111           ONU-13           ONU-15                                                                                                    | PATH:test1>PON Board> PON8>ONU1 BaseInfo Advanced Port Manage ONU Qos Storm Control Mac AddressList Performance Statistic IGMP Port Config ULAN Manage Link SLA                                        | PON8>ONU1>IGMP Port Config<br>IGMP Port Config<br>Port Id:2<br>IGMP Groups[0-255]: 0<br>Multicast Strip Mode: Strip Vlan Tag 7<br>Multicast Vlan Config:<br>VID[1-40<br>Multicast Vl | ▼<br>941 <mark>120 8 9</mark><br>LANs                 | ( Add )<br>Operation |                     |

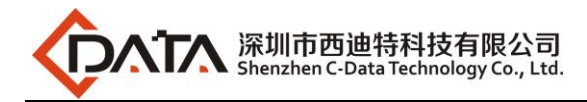

## **Concluding Remarks**

Thanks for using products of Shenzhen C-Data Technology Co. Ltd.

Contact Information:

Company Address: Room 601, Floor 6, Building F, Songbai Road 1008, Sunshine Community, Xili Street, Nanshan District, Shenzhen, China Factory Address: 1<sup>st</sup> floor, Building B, Wentao Industrial Park, Yingrenshi Community, Shiyan Avenue, Baoan District, Shenzhen, China Telephone: 0755-26014509/26014710/26014711 Fax: 0755-26014506 Email: <u>Marketing@cdatatec.com</u> Website: <u>www.cdatatec.com</u> <u>www.cdatatec.com.</u>